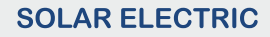

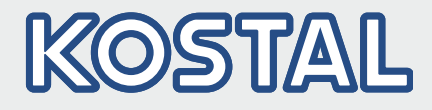

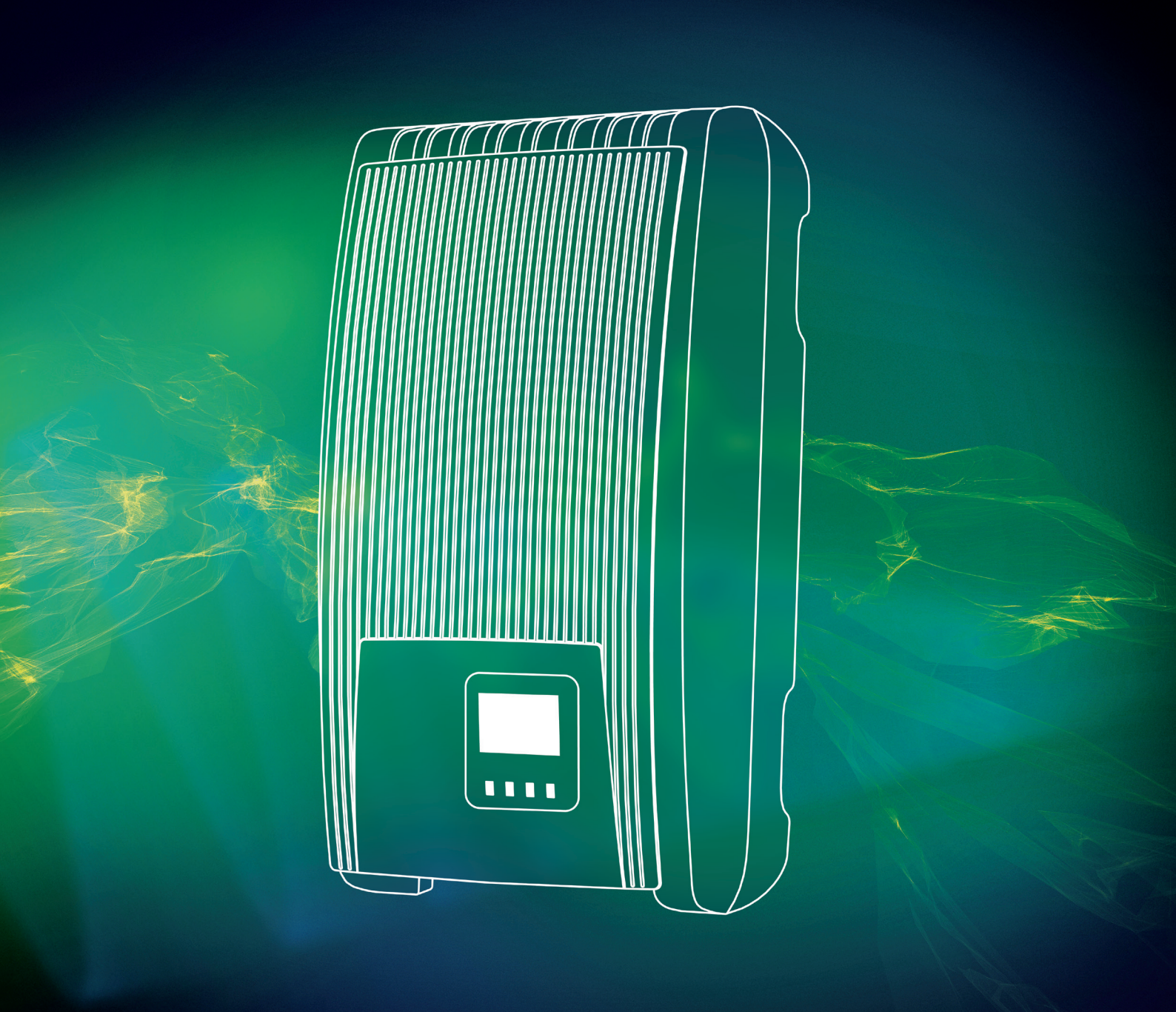

# Smart connections.

## Operating instructions PIKO 1.5 - 4.2 MP

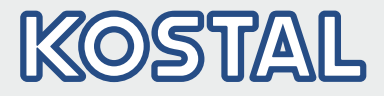

#### Legal notice

KOSTAL Solar Electric GmbH Hanferstraße 6 79108 Freiburg i. Br. Germany Tel. +49 (0)761 477 44 - 100 Fax +49 (0)761 477 44 - 111 www.kostal-solar-electric.com

#### **Exclusion of liability**

All names, trademarks, product names or other designations given in this manual may be legally protected even if this is not labelled as such (e.g.as a trademark). KOSTAL Solar Electric GmbH accepts no liability and gives no assurance that they can be freely used. The illustrations and texts have been compiled with great care. However, the possibility of errors cannot be ruled out. The compilation is made without any guarantee.

#### General note on gender equality

KOSTAL Solar Electric GmbH is aware of the importance of language with regard to the equality of women and men and always makes an effort to reflect this in the documentation. Nevertheless, for the sake of readability we are unable to use non-gender-specific terms throughout and use the masculine form instead.

#### © 2016 KOSTAL Solar Electric GmbH

All rights reserved by KOSTAL Solar Electric GmbH, including those of reproduction by photocopy and storage in electronic media. Commercial use or distribution of the texts, displayed models, diagrams and photographs appearing in this product is not permitted. This manual may not be reproduced, stored, transmitted or translated in any form or by means of any medium – in whole or in part – without prior written permission.

# KOSTAL

#### **Table of contents**

| 1  | Preface                                             | . 5 |
|----|-----------------------------------------------------|-----|
| 2  | General information                                 | . 6 |
|    | 2.1 General safety instructions                     | . 6 |
|    | 2.2 Identification                                  | . 7 |
|    | 2.3 Scope of delivery                               | . 8 |
|    | 2.4 Intended use                                    | . 8 |
|    | 2.5 About this manual                               | . 8 |
| 3  | Structure and function                              | 11  |
|    | 3.1 Housing                                         | 11  |
|    | 3.2 Operating buttons                               | 12  |
|    | 3.3 Display                                         | 12  |
|    | 3.4 Cooling                                         | 20  |
|    | 3.5 Grid monitoring                                 | 20  |
|    | 3.6 Data communication                              | 20  |
| 4  | Installation                                        | 29  |
|    | 4.1 Safety measures during installation             | 29  |
|    | 4.2 Mounting the inverter                           | 31  |
|    | 4.3 Prepare AC connection                           | 32  |
|    | 4.4 Prepare DC connections                          | 34  |
|    | 4.5 Preparing the data connection cable             | 35  |
|    | 4.6 Connecting the inverter and switching the AC on | 35  |
|    | 4.7 Initial commissioning of the inverter           | 36  |
|    | 4.8 Feed-in management                              | 41  |
|    | 4.9 Switching the inverter on                       | 42  |
|    | 4.10 Switching the inverter off                     | 43  |
|    | 4.11 Deinstalling the inverter                      | 43  |
| 5  | Operation                                           | 45  |
|    | 5.1 Overview of operating functions                 | 45  |
|    | 5.2 General operating functions                     | 46  |
|    | 5.3 Important operating functions                   | 46  |
|    | 5.4 PIKO Solar Portal                               | 49  |
| 6  | Self test                                           | 50  |
| 7  | Event messages                                      | 53  |
| 8  | Maintenance and disposal                            | 59  |
|    | 8.1 Maintenance                                     | 59  |
|    | 8.2 Disposal                                        | 59  |
| 9  | Technical data                                      | 60  |
| ~  | 9 1 Inverter                                        | 60  |
|    | 9.2 AC cables and line circuit breakers.            | 70  |
| 10 | Liability commercial guarantee legal guarantee      | 71  |
| 10 | Liability, commercial guarantee, legal guarantee    | 11  |

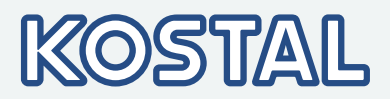

| 11 | Contact                  | 72 |
|----|--------------------------|----|
|    | Appendix                 | 73 |
|    | A Bore dimension drawing | 74 |

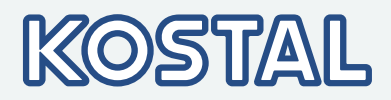

| 1 Preface                                      |                                                                                                    |
|------------------------------------------------|----------------------------------------------------------------------------------------------------|
|                                                | Thank you for purchasing a PIKO inverter from KOSTAL Solar Electric GmbH. By using solar energy, you are making a significant contribution to environmental protection; by reducing the amount of carbon dioxide ( $CO_2$ ) and other harmful gases that burden the atmosphere of the earth.                                                                   |
| Maximum efficiency<br>with a long service life | The innovative inverter topology is based on a single-stage transformer-<br>less circuit concept. This unique technology allows peak efficiencies of<br>98,0 % or 98,6 % to be achieved. Depending on the type, the European<br>efficiency of the devices is also significantly greater than 98 % and sets<br>new standards in photovoltaic grid-feed systems. |
|                                                | A new, unique cooling concept in the interior of the inverter guarantees uniform distribution of heat and thus a long service life.                                                                                                    |
| Designer casing and easy installation          | For the first time, the very high efficiency allows the use of a designer<br>housing made of plastic for the PIKO MP inverters. This offers many<br>advantages. The surface temperatures of the devices overall remains<br>extremely low. In addition, there are clear benefits for the installation.                                                          |
|                                                | The lightweight devices weigh only 9 or 12 kg and can be easily and safely<br>mounted on a wall. The supplied wall bracket and practical recessed grips<br>for right and left handed installers make mounting of the device simple and<br>convenient. All connections and the DC circuit breaker are externally<br>accessible.                                 |
| Visualisation                                  | The devices have a graphic display, with which the energy load values,<br>actual capacities, and operating parameters of the photovoltaic system<br>can be visualized. Its innovative menu allows individual selection of the<br>various measurements.                                                                                                    |
|                                                | For more information about our inverters, go to<br>www.kostal-solar-electric.com.                                                                                                    |

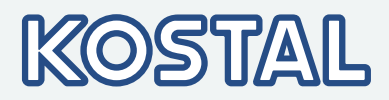

# 2 General information2.1 General safety instructions

- This document is part of the product.
  - Install and use the device only after reading and understanding this document.
- Always perform the measures described in this document in the sequence specified.
- Keep this document in a safe place for the entire service life of the device. Pass the document on to subsequent owners and operators of the device.
- The yield of the system can be reduced through improper operation.
- If the housing is damaged, do not connect the device to the DC or AC lines.
- If one of the following components is damaged, immediately take the device out of operation and disconnect it from the mains grid and PV generators.:
  - Device (not functioning, visible damage, smoke, penetration of liquid etc.)
  - Lines
  - PV generators

Do not switch the system on again before

- the device has been repaired by a dealer or the manufacturer,
- Damaged cables or PV generators have been repaired by a technical specialist.
- Never cover the device
- Do not open the casing: Risk of death. Invalidation of the guarantee.
- Factory labels and markings must never be altered, removed or rendered unreadable.
- Comply with the instructions of the respective manufacturer when you connect an external component that is not described in this document (e.g. external data loggers). Components that are incorrectly connected can damage the device.

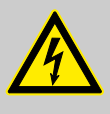

#### DANGER!

Dangerous voltages can remain present on the components up to 10minutes after switching off the DC circuit breaker **and** the line circuit breaker.

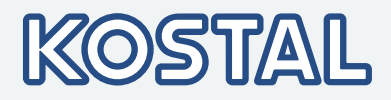

### 2.2 Identification

| Feature                      | Description                                                                                            |
|------------------------------|----------------------------------------------------------------------------------------------------|
| Types                        | PIKO 1.5 MP, PIKO 2.0 MP, PIKO 2.5 MP, PIKO 3.0 MP, PIKO 3.6 MP, PIKO 4.2 MP                           |
| Version status of the manual | 01/2016                                                                                                |
| Manufacturer's address       | See & Chapter 11 'Contact' on page 72                                                                  |
| Certificates                 | For the certificates, refer to our website under<br>www.kostal-solar-electric.com/Download/Zertifikate |

#### **Rating plate**

|   | CALL CALL CALL CALL CALL CALL CALL CALL | KUSTAL Stale Electric Grahat<br>Hunfrestale 6<br>9 39 00 Fredority 100<br>9 300 Tel Stale 100<br>9 300 Tel Stale 100<br>Made in Germany<br>Notage: 2309, 500 fob/2<br>Power fact: 0.55 - 1.0<br>Current: max. 14A<br>Power: max. 3000W<br>Overvoltage category: III | 6<br>-0<br>-0<br>-9 | <ol> <li>Bar cod</li> <li>Protection</li> <li>Technic</li> <li>Article n</li> <li>Manufaction</li> <li>Cover the Cover the Cover the Country</li> <li>Technic</li> <li>Standard</li> </ol> | e for internal use<br>on class<br>al data of the DC input<br>umber and product designation<br>cturer's address<br>he <i>Protection class II</i> and CE mark<br>of manufacture<br>al data of the AC output<br>d for grid monitoring                                                                                                    |
|---|-----------------------------------------|----------------------------------------------------------------------------------------------------|---------------------|----------------------------------------------------------------------------------------------------|----------------------------------------------------------------------------------------------------|
| Ф |                                         | VUE 012011                                                                                                    | j                   | -                                                                                                    | For Australia only: Cover the Protection class Ilsymbol on<br>the type plate, as described on ♥ ' For Australia only: Cover<br>the Protection class II symbol on the type plate. '<br>on page 31.<br>For the serial number, see ♥ Chapter 2.5.3 'Designations'<br>on page 9<br>For the position of the type plate, see ♥ Chapter 3.1<br>'Housing' on page 11. |

#### EU Declaration of Conformity/Certificates

The products described in this document comply with the applicable European Directives. For the certificates for the products, refer to our website under <u>www.kostal-solar-electric.com/Download/Zertifikate</u>

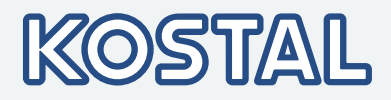

### 2.3 Scope of delivery

- Inverter ①
- Mounting plate ②
- AC plug ③
- 1 pair SUNCLIX plug-in connectors ④
- Short Manual (5)

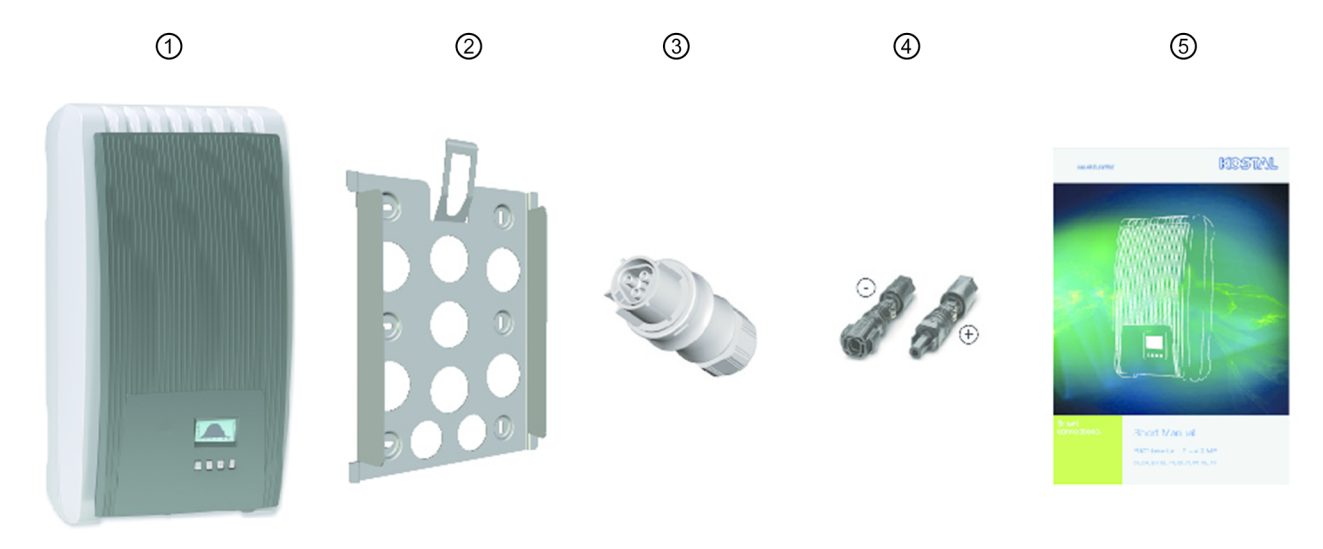

Fig. 1: Scope of delivery

### 2.4 Intended use

- The inverter must only be used in grid-coupled photovoltaic systems. The inverter is suitable for all PV generator with connections that do not need to be grounded.
- PV generator must be used that have an IEC 61730 class A rating because the inverter does not have electrical isolation.
- If the maximum AC operating voltage is higher than the maximum system voltage of the PV generator, then PV generators must be used that have a maximum system voltage that is higher than the AC grid voltage.

# 2.5 About this manual 2.5.1 Contents

This manual describes the inverters of the types PIKO 1.5 - 4.2 MP. The points at which the types differ are marked in the text.

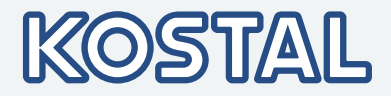

This manual contains all information that a specialist needs to set up and operate the inverters. Follow the instructions of the respective manufacturers when installing other components (e.g. PV generator, cables).

#### 2.5.2 Target group

Unless otherwise indicated, the target audiences of this manual are technical professionals and system operators. Technical professionals are, for example:

- Persons who have the knowledge of terminology and the skills necessary for setting up and operating photovoltaic systems.
- Persons who have the necessary training, knowledge and experience, and knowledge of the applicable regulations in order to evaluate and recognise the dangers inherent in the following work:
  - Installation of electrical equipment
  - Production and connection of data communication cables
  - Production and connection of mains grid power supply cables

#### 2.5.3 Designations

#### **Symbols**

#### The following table contains the symbols used in this manual.

| Warning signs | Type of danger          |
|---------------|-------------------------|
|               | Warning – high-voltage. |
|               | Warning – danger zone.  |

### Symbols used on the device

#### The following table contains the symbols used on the device.

| Cover the            | Description                               |
|----------------------|-------------------------------------------|
| A                    | Danger from electricity.                  |
|                      | Read the manual before using the product. |
| 751786ZH005441480001 | Bar code with serial number.              |

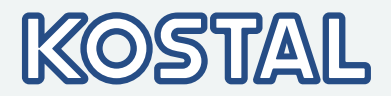

#### Signal words

Keywords used in conjunction with the symbols described:

| Signal word | Meaning                                                                                                    |
|-------------|----------------------------------------------------------------------------------------------------|
| DANGER!     | This combination of symbol and<br>signal word indicates an immediate<br>dangerous situation that will result<br>in death or serious injury if it is not<br>avoided.        |
| NOTICE!     | This combination of symbol and<br>signal word indicates a possible<br>dangerous situation that can result<br>in material and environmental<br>damage if it is not avoided. |

#### Abbreviations

| Abbreviation     | Description                                                                                                    |
|------------------|----------------------------------------------------------------------------------------------------|
| Derating         | Power reduction                                                                                                    |
| DHCP             | DHCP automatically integrates the device in an existing network (acronym: <b>D</b> ynamic <b>H</b> ost <b>C</b> onfiguration <b>P</b> rotocol) |
| MSD              | Internal grid monitoring of the inverter (English: <b>M</b> ains monitoring with allocated <b>S</b> witching <b>D</b> evices).                 |
| MPP              | Working point producing the most power (English: maximum power point)                                                                          |
| MPP tracker      | Controls the power of the connected module strings to match the MPP                                                                            |
| SELV, TBTS, MBTS | Schutzkleinspannung (EN: Safety Extra Low Voltage; FR: Très Basse<br>Tension de Sécurité; ES: Muy Baja Tensión de Seguridad)                   |
| V <sub>PV</sub>  | The PV generator voltage present at the DC connection (photovoltaic voltage)                                                                   |

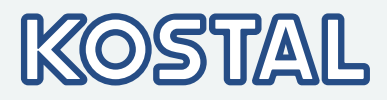

# 3 Structure and function

### 3.1 Housing

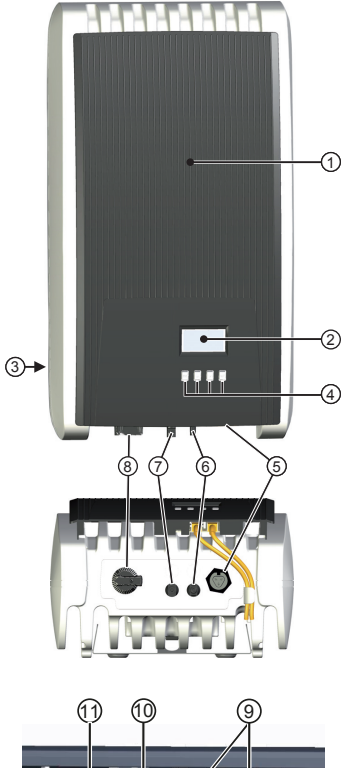

#### ① Hood

- Display (monochrome, 128 x 64 pixels)
- ③ Rating plate, serial number, warnings
- ④ Operating buttons: ESC,  $\triangle$ ,  $\nabla$ , SET (from left to right)
- ⑤ 1x AC connection
- 6 1x DC connection Minus(-) for PV generator (Phoenix Contact SUNCLIX, touch protection)
- 1x DC connection Plus(+) for PV generator (Phoenix Contact SUNCLIX, touch protection)
- ⑧ DC load-break switch (disconnects plus and minus input) simultaneously)

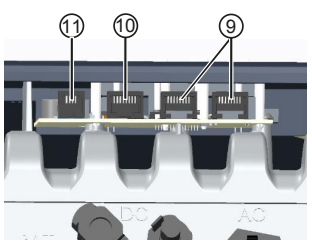

#### ③ 2 x RJ45 sockets (RS485 bus)

- 1 x RJ45 socket (TCP/IP Ethernet) for connection to an IP grid via LAN
   1 x RJ10 socket (Modbus RTU) for connection of an energy meter

The housing components are described in detail below.

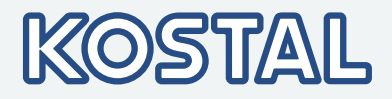

### 3.2 Operating buttons

The operating buttons (4) in  $\mathcal{G}$  Chapter 3.1 'Housing' on page 11 have the following functions:

| Button             | Action                       | Fund                                                                                                    | ction                                                                          |
|--------------------|------------------------------|----------------------------------------------------------------------------------------------------|--------------------------------------------------------------------------------|
| Button             | Action                       | General information                                                                                                    | Guided operation                                                               |
| ESC                | Press briefly                | Goes to the next higher menu level                                                                                               | Navigates 1 step back                                                          |
|                    |                              | Discards a                                                                                                    | ny changes                                                                     |
|                    | Press longer<br>(≥ 1 second) | Goes to the status display                                                                                                    | Jumps to the start of the guided configuration process                         |
| $\bigtriangleup$   | Press briefly                | Moves the marking bar or the                                                                                                    | display content upward                                                         |
|                    |                              | In a numeric setting, moves the                                                                                                  | e marking 1 position to the left                                               |
|                    |                              | Increases an adjustment value                                                                                                    | by 1 increment                                                                 |
| $\bigtriangledown$ | Press briefly                | <ul> <li>Moves the marking bar or the</li> <li>In a numeric setting, moves the</li> <li>Increases an adjustment value</li> </ul> | display content downward<br>e marking 1 position to the left<br>by 1 increment |
| SET                | Press briefly                | Goes to the next lower menu<br>level                                                                                             | _                                                                              |
|                    |                              | <ul><li>a selected numerical value sta</li><li>Applies a change</li><li>Changes the status of a control</li></ul>                | rts flashing and can be changed<br>ol element (check box/option box)           |
|                    | Press longer<br>(≥ 1 second) | Answers a query dialog with Yes                                                                                                  | Goes 1 step back                                                               |

### 3.3 Display

#### **3.3.1 General information**

For the presentation on the display ② in  $\$  *Chapter 3.1 'Housing' on page 11*, the following applies in general:

- Symbol \*: While the inverter is processing large volumes of data, it cannot process any user inputs. The resulting waiting time is indicated by the animated sun symbol.
- Errors are indicated by a red flashing backlighting. An event message is also displayed at the same time.

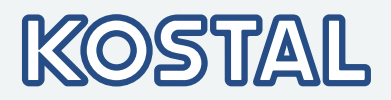

The display reacts slower at very low temperatures.

#### 3.3.2 Information

The information shown on the display is described below using illustrative examples.

#### Status display

Output power

20.07.2011

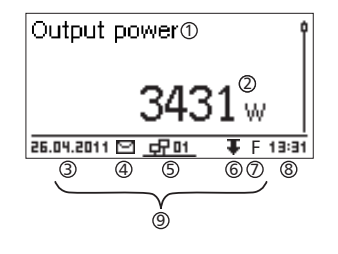

The status display shows the following values:

- Measurement name
- Measurement with units 2
- Date is displayed alternatingly with IP address 3
- ④ Cover the Non-confirmed event messages; for more information, see *Chapter 7 'Event messages' on page 53.*Animated symbol *Connect* symbol with 2-digit inverter address;
- indicates data traffic on the RS485 bus.
- Cover the Power reduction (Derating) 6
- ⑦ Cover the Fixed voltage mode activated
- ⑧ Time
- IP address of the device when a network connection has been established, display alternates with 3 - 7

The following applies to the status display:

- The measurements shown in the status display are defined under Settings ► Meas. values. Some measurements are always displayed (default setting).
- Current values are not displayed at night (solar irradiation too low; example in Fig. left).

Numeric yield (day, month, year)

47 01

w

22:55

| Daily yield 🛈 |          |
|---------------|----------|
| 20.07.2011    | 15,2 kWh |
| 19.07.2011    | 21,0 kWh |
| 18.07.2011    | 21,5 kWh |

- Daily, monthly and annual yields can be displayed numerically in a list.
- ① Yield period (day/month/year)
- ② Individual yields with period and value (1 per row)

The yield periods contain the following numbers of individual entries:

- Day yield: last 31 days<sup>1)</sup>
- Monthly yield: last 13 months<sup>1)</sup>
- Annual yield: last 30 years<sup>1)</sup>

<sup>1)</sup> A yield value of 0 is shown when the inverter was not yet installed at that time.

# KOSTAL

### Graphical yield (day, month, year)

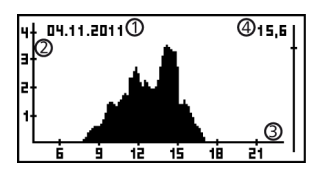

Daily, monthly and annual yields can be displayed graphically in a chart.

- ① Period on an individual yield (here: day yield)
- 2 Y axis <sup>1) 2) 3)</sup>
- ③ X axis: Time in hours/days/months/years
- ④ Total of all individual yields shown in the diagram, in kWh
- The graphical representation can show annual yields for the last 20 years.
- <sup>1)</sup> Yield in kWh
- <sup>2)</sup> With addition of 'M': : yield in MWh
- <sup>3)</sup> The scaling changes depending on the maximum value.

**Event messages** 

♦ Chapter 7 'Event messages' on page 53

#### PV generator characteristic curve

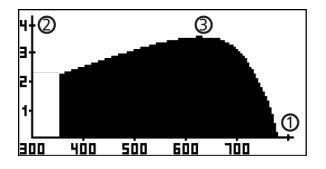

- X axis: input voltage in V
- ② Y axis: power in kW
- ③ Peak = MPP

If the *'Ch. Curve'* menu item is called, the inverter records the PV generator characteristic curve and then displays it (Fig. upper left).

The following applies:

- The inverter traverses the input voltage range and records the power generated over this range. Duration: a few seconds; 🛞 is displayed.
- The MPP is at the peak of the PV generator characteristic curve.
- This peak and the PV generator characteristic curve change with the level of solar irradiation.

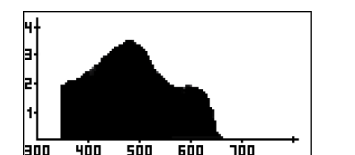

- Multiple peaks are a sign of partial shadowing (Fig. left).
- If the top of the curve is flat, the inverter can possibly no longer feed power into the grid.

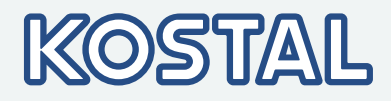

#### Information

| System info                        |   |
|------------------------------------|---|
| HMI:<br>BFAPI: 2.5.4<br>FBL: 2.2.0 | 1 |
| APP: 2.4.348                       |   |

The menu item Information contains the following sub-menu items.

Contact info

- System info: (see Fig. left)
  - Product designation
  - Serial number of the inverter
- Information concerning the software and hardware version of the inverter (see sample ① in Fig. left)
- Inverter address
- Version of the manual that belongs with the inverter
- Reactive power characteristic curve: Diagram of the reactive power characteristic curve (only if prescribed for the set country)
- Network: Network parameters, partially configurable under Settings
   Network
  - Host name: Unique name in the network
  - DHCP status: DHCP on/off
  - Link status: Status of the network connection
  - IP address: IP address of the inverter
  - Subnet mask: Subnet mask of the inverter
  - Gateway: IP address of the network gateway
  - DNS address: IP address of the DNS server
  - MAC address: Hardware address of the inverter
- Results of the last self-test (only if in the country setting *Italy* is set)

#### 3.3.3 Settings

#### **Numerical settings**

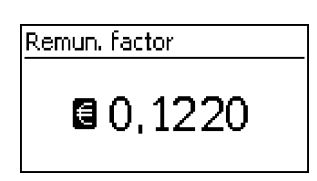

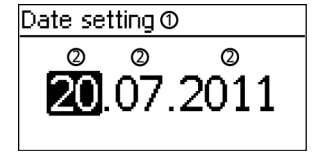

### When performing numerical settings of remuneration and dates, the following applies:

#### Remuneration

- Possible currencies: £ (Pounds), € (Euros), kr (Krones), none.
- The maximum value that can be set for remuneration is limited for technical reasons. The remuneration must be set using different units as required. Example: Dollars instead of Cents (set currency to *none*).
- ① Designation of the numerical setting
- ② Value to be set; the selected value to be set is highlighted in black.

#### Date

When setting the month/year, a check is performed to ensure that the selected day is valid. If not, then the day is automatically corrected.

Example: 31.02.2011 is corrected to 28.02.2011.

# KOSTAL

### Selection of the measurements

| Select meas.        |   |
|---------------------|---|
| 🗸 Output power      | ļ |
| 🕗 Current day yield |   |
| PV voltage          |   |

Selection of the measurements to be shown in the status display. The following measurements can be selected:

- Output power: Inverter output power<sup>1</sup>)
- Current day yield: Day yield since 0:00
- PV voltage: The voltage supplied by the PV generators
- PV current: The current supplied by the PV generators
- Grid voltage: Voltage at the inverter connection<sup>1)</sup>
- Grid current: The current fed into the mains grid
- Grid frequency: The frequency of the public grid
- Internal temperature: Internal temperature of the inverter
- Derating Reason for derating<sup>2)</sup>
- Max. daily power: The maximum power supplied in the current day<sup>3)</sup>
- Abs. max. power: The maximum power ever fed into the grid<sup>3)</sup>
- Max. daily yield: The maximum daily yield achieved<sup>3)</sup>
- Operating hours: The operating hours during which the device has been connected to the grid (including night-time hours).
- Total yield: Yield since commissioning
- CO2 savings: CO2 savings achieved since commissioning
  - <sup>1)</sup> Measurement is always displayed (cannot be switched off)
     <sup>2)</sup> Possible causes:
  - Internal temperature too high
  - User default Power limiter
  - Frequency too high
  - Controlled by grid operator (feed-in management)
  - Delayed increase in power after starting

<sup>3)</sup> Can be reset to 0 via Settings ► Reset max. vals.

#### Acoustic alarm

| Acoustic alarm |  |
|----------------|--|
|                |  |
| U On           |  |
| 0 011          |  |

An acoustic alarm sounds (approx. 4.5 kHz) when an event message is displayed.

- 2 Sounds: Warning
- 3 Sounds: Error

The acoustic alarm is switched off with the factory default settings.

# KOSTAL

#### Backlight

| Backlight                     |   |
|-------------------------------|---|
| 🖸 off                         | ĺ |
| <ul> <li>automatic</li> </ul> |   |
| 🗋 Grid feed                   |   |

#### off

- automatic: Switches on for 30 seconds when a button is pushed
- Grid feed: (factory setting)
  - Not feeding. Switches on for 30 seconds when a button is pushed; then switches off
  - Feeding: Switches on for 30 seconds when a button is pushed; then dims

#### **TCP/IP** network

- A prerequisite for this is that you know the parameters required for setting up the TCP/IP network connection. Consult (further) technical professionals if required.
  - DHCP is activated in the device ex-works. This allows automatic integration of the device in most networks.

| Network     |          |
|-------------|----------|
| DHCP        | <b>N</b> |
| IP address  | ľ        |
| Subnet mask |          |

Network settings, required for network communication, e. g. with an Internet portal:

- DHCP: Switch DHCP on/off
- IP address: IP address of the inverter
- Subnet mask: Subnet mask of the inverter
- Gateway: IP address of the network gateway
- DNS address: IP address of the DNS server
- web-portal: Settings at the web portal
  - Web portal setting: Disabling of data transmission and selection of a web portal
  - Connection check: Checks the internet connection and indicates the result

#### 3.3.4 Service menu

The service menu items are described below. Some items are password protected; see  $\notin$  *further information on page 45* (menu structure)

You can obtain the password from technical support; see *Chapter 11 'Contact' on page 72*.

#### NOTICE!

Risk of reduced yields. In the service menu, inverter and grid parameters can be changed. The service menu must only be operated by a specialist, who ensures that the change does not violate applicable regulations and standards!

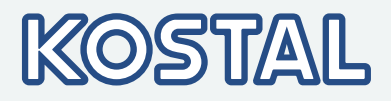

#### **Power limiter**

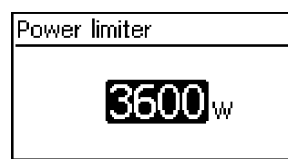

#### Fixed voltage

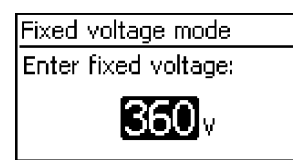

The inverter output power can be manually limited to a minimum of 500 W. When the power is manually limited, the *Power reduction* symbol is shown in the status display and the *'Derating'*/ *'Cause: User default'* measurement is displayed.

The device can regulate the input voltage to a manually adjustable value. This switches off the automatic setting of the MPP (MPP tracking). The input voltage can be adjusted over a range between the maximum and minimum input voltage and the minimum input voltage in 1V steps.

Exemplary application: Hydroelectric installation

#### NOTICE!

Before setting a fixed input voltage, make sure that the PV generator is suitable for this. Otherwise, this may result in yield losses or damage to the system.

#### **Delete country setting**

| Delete country setting |
|------------------------|
|                        |
| Delete country         |
|                        |
| setting?               |
| sound:                 |
|                        |
| ESC SET                |
|                        |

#### Factory setting

| Factory settin | g     |
|----------------|-------|
| Reset all      |       |
| values?        |       |
| (ESC)          | SET   |
| [ ES           | (SET) |

After the country setting has been deleted the device restarts anew and displays the guided 1st commissioning menu.

Resetting the device to the factory setting deletes the following data:

- Yield data
- Event messages
- Date and time
- Country setting
- Display language
- Network settings

After the factory setting has been deleted, the device restarts anew and displays the guided 1st commissioning menu.

#### Voltage limits (peak value)

| Voltage limits |   |
|----------------|---|
| Lower value:   | Í |
| <b>180</b> v   |   |

The following voltage limits can be changed:

- Upper disconnection value<sup>1)</sup>
- Lower disconnection value<sup>1)</sup> (Fig. left)

<sup>1)</sup> The disconnection value relates to the peak value of the voltage.

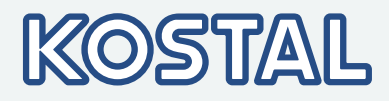

#### **Frequency limits**

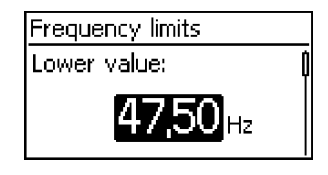

#### Voltage limits ø (average value)

| Voltage limits Ø |  |
|------------------|--|
| Upper value:     |  |
| <b>260</b> v     |  |

### Reactive power characteristic curve

| Set reactive power      |
|-------------------------|
| 🔘 Default char. curve 🥤 |
| 🖸 Enter char. curve     |
| 🖸 Char. curve cos φ = 1 |

| 3                       |                       |
|-------------------------|-----------------------|
| React. pwr. char. curve |                       |
| <u>۹</u> و,۵            | $\overline{\diamond}$ |
|                         |                       |
| 0,9 <sup>1</sup> 0 0    | ষ্ট                   |

The following frequency limits can be changed:

- Upper disconnection value
- Lower disconnection value (Fig. left)
- Derating switch-on threshold (because frequency is too high)
- Frequency threshold when switching on again

The following voltage limits can be changed:

- Upper disconnection value<sup>1)</sup> (Fig. left)
- Lower disconnection value<sup>1)</sup>

<sup>1)</sup> The disconnection value relates to the average value of the voltage.

#### Overview:

The reactive power characteristic curve must be set during 1st commissioning if this is prescribed for the previously selected country. The following applies:

- 3 characteristic curves are available for selection (Fig. left):
  - Default. char. curve (pre-defined)
  - Enter char. curve (manually adjustable)
  - Char. curve cos  $\varphi = 1$  (pre-defined)
- After configuration, the characteristic curve is displayed as a graph (example in Fig. left).
  - ① x-axis, output power P in %
  - (2) y-axis, phase shift  $\cos \varphi$
  - ③ Nodes (in example: 4 nodes)
  - ④ Arrow symbol Overexcitation
  - ⑤ Arrow symbol Underexcitation

#### **Technical details**

- Each characteristic curve is defined by 2 to 8 nodes.
- A node is defined by the output power P of the inverter (x-axis) and the associated phase shift (y-axis).
- The phase shift can be set over a range of 0.95 (overexcitation) through 1.00 (no phase shift) to 0.95 (underexcitation).
- The type of phase shift is shown in the graph using arrow symbols defined as follows (defined from the point of view of the inverter):
  Overexcitation, inductive

  - ✤ Underexcitation, capacitive

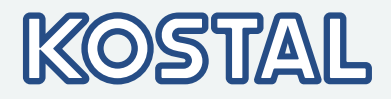

| React, pw        | r. char. curve                         |
|------------------|----------------------------------------|
| <sup>و,9</sup> ۴ | 命                                      |
| 1,0              | +++100X                                |
| +<br>0,9+        | ~~~~~~~~~~~~~~~~~~~~~~~~~~~~~~~~~~~~~~ |

The 3 characteristic curves available for selection have the following properties:

Default char. curve: pre-defined according to the selected country (example in Fig. left).

Char. curve  $\phi = 1$ : pre-defined with  $\cos \phi = \text{constantly 1.00}$ . This characteristic curve must be selected if no reactive power control is to be performed on the device.

Enter char. curve: The number of nodes and their x/y values can be configured. Exceptions: The first node is always at x (P %) = 0 %, the last always at x (P %) = 100 %.

#### **All parameters**

| All parameters |  |
|----------------|--|
| 00 U Nominal   |  |
| 01 U 1LoLimit  |  |
| 02 U 1LoTime   |  |

Service technicians can use this menu item for changing additional MSD parameters.

### 3.4 Cooling

The internal temperature control system prevents excessive operating temperatures. When the internal temperature is too high, the inverter adjusts the power consumption from the PV generators to reduce the heat dissipation and operating temperature.

The inverter is convection cooled via fins on the front and rear side. A maintenance-free fan circulates the heat within the closed housing evenly over the entire surface of the housing.

### 3.5 Grid monitoring

The inverter constantly monitors the mains grid parameters while feeding the grid. If the grid deviates from the legally prescribed specifications then the inverter automatically switches off. When the grid conforms to the legally prescribed specifications then the inverter automatically switches on again.

### 3.6 Data communication

The device has the following communication interfaces:

- 1x RJ45 socket (Ethernet for TCP/IP grid) for communication, e.g. for connection to the PIKO Solar Portal via your network.
- 2x RJ45 sockets (RS485 bus) for communication with external devices, e.g. a data logger
- 1x RJ10 socket (Modbus RTU) for communication e. g. with an external energy counter

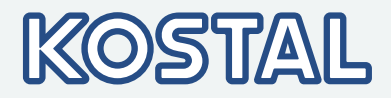

#### 3.6.1 Data

The inverter can transmit a wide range of data to other devices. Some of this data is shown on the display and certain data is stored in the internal memory (EEPROM) as described below.

#### **Displayed data**

- Voltage and current of the PV generator
- Power and current fed into the grid
- Voltage and frequency of the power grid
- Energy yields on a daily, monthly and annual basis
- Error conditions, notes
- Version information

#### Logged data (EEPROM)

Event messages with date

Energy yields on a daily, monthly and annual basis

The storage resolution of the energy yield data is as follows:

| Energy yield data | Storage resolution/period |
|-------------------|---------------------------|
| 10-minute values  | 31 days                   |
| Daily values      | 13 months                 |
| Monthly values    | 30 years                  |
| Annual values     | 30 years                  |
| Total yield       | permanent                 |

#### 3.6.2 Network (TCP/IP)

Using the TCP/IP interface, the device can transmit yield data and event messages to the PIKO Solar Portal <u>www.piko-solar-portal.com</u>. In the free-of-charge Solar Portal, the yield data can be displayed graphically.

- Before you can use the Solar Portal, the inverter must send its data to the PIKO Solar Portal. Once the 1st commissioning communication between the inverter and the Solar Portal has been established, the user can carry out the registration process and then add the inverter to the user's system.
- The local network settings must be set at the inverter in order to establish a connection to the Internet portal server. This can be performed automatically or manually:

Automatically: If IP addresses are automatically assigned in your network (DHCP), then no settings need to be made at the inverter. Manually: If IP addresses are not automatically assigned in your network, then you must manually set the inverter network settings via Settings ► Network; see § *TCP/IP network'* on page 17

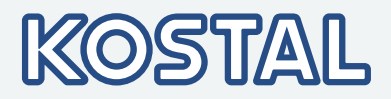

- The address of the PIKO Solar Portal is permanently stored in the inverter and cannot be changed.
- Once the network connection is established, the inverter automatically starts non-encrypted transmission of data to the server.

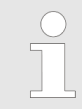

The network cable must be disconnected in order to prevent transmission of the data, or data transmission must be disabled according to  $\Leftrightarrow$  'TCP/IP network' on page 17.

Furthermore, you can use the inverter interface to display yield data and other information as HTML pages via the internal web server. You need a PC connection to indicate the data. The web server can be called up via a browser (e.g. Mozilla Firefox or Internet Explorer). To enable the connection, enter the IP address of the inverter (see inverter status indication) in the input line of the browser (e.g. http://192.168.103.168). To enable the connection, enter the IP address of the inverter (see inverter status indication) in the browser.

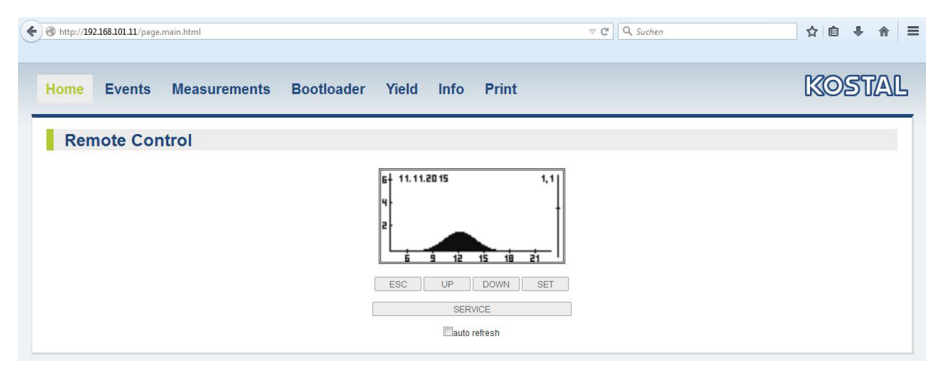

Fig. 2: Example 1 of an HTML page

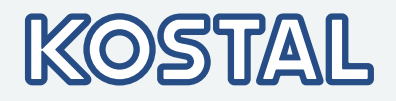

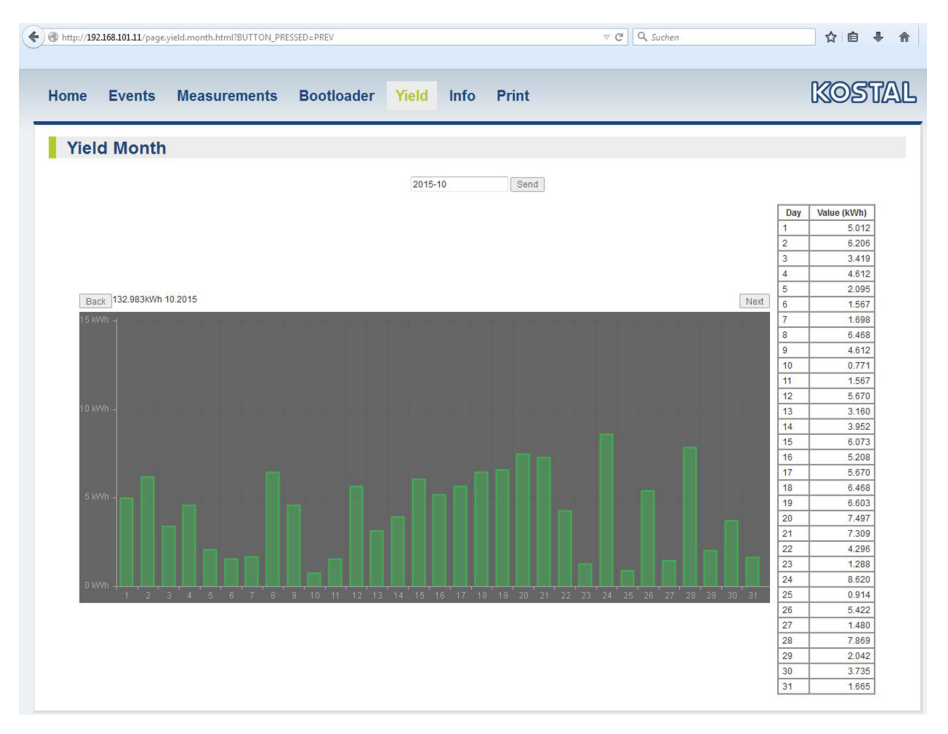

Fig. 3: Example 2 of an HTML page

#### 3.6.3 RS485 bus

The inverter communicates with other devices via an RS485 bus. The following applies:

The following applies:

- The inverter has two RS485 interfaces (RJ45 sockets) on the lower side of the casing.
- The beginning and end of the RS485 bus must be terminated; see \$ Chapter 3.6.5 'RS485 termination' on page 26.
- Standard RJ45 cables can be used as bus cables (Cat-5 patch cables, not supplied). Use an alternative data connection cable for longer connections; see & Chapter 3.6.4 'Alternative RS485 data connection cable' on page 26.
- The inverters connected to the RS485 bus operate as *slaves*.

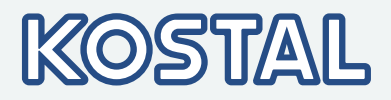

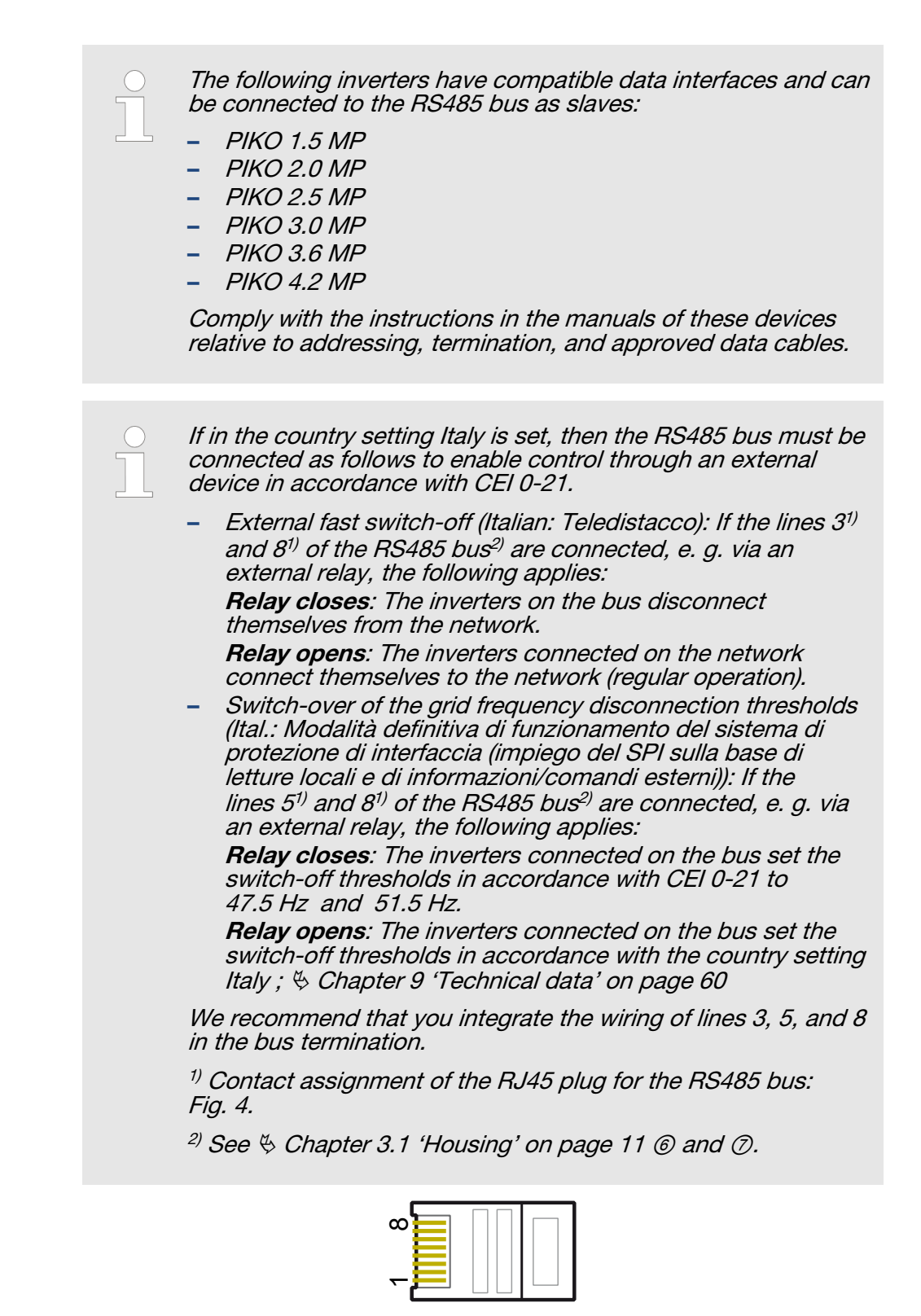

Fig. 4: Contact assignment (= line number) of the RJ45 plug

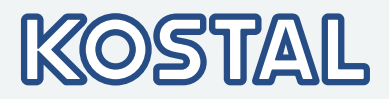

Optionally one (!) of the following master devices can be connected to the RS485 bus. The devices support the transfer protocol used by the inverter. The devices support the transfer protocol used by the inverter.

External system monitoring which can be connected additionally, e.g.:

- WEB'log (Meteocontrol)
- Solar-Log (Solare Datensysteme)
- Energy-Manager (Kiwigrid GmbH)

As a free-of-charge alternative to external system monitoring, the PIKO Solar Portal can be used.

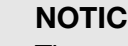

#### NOTICE!

The settings must be made on the external data loggers as specified by the manufacturer, before connecting.

The wiring diagram of the RS485 bus is shown below.

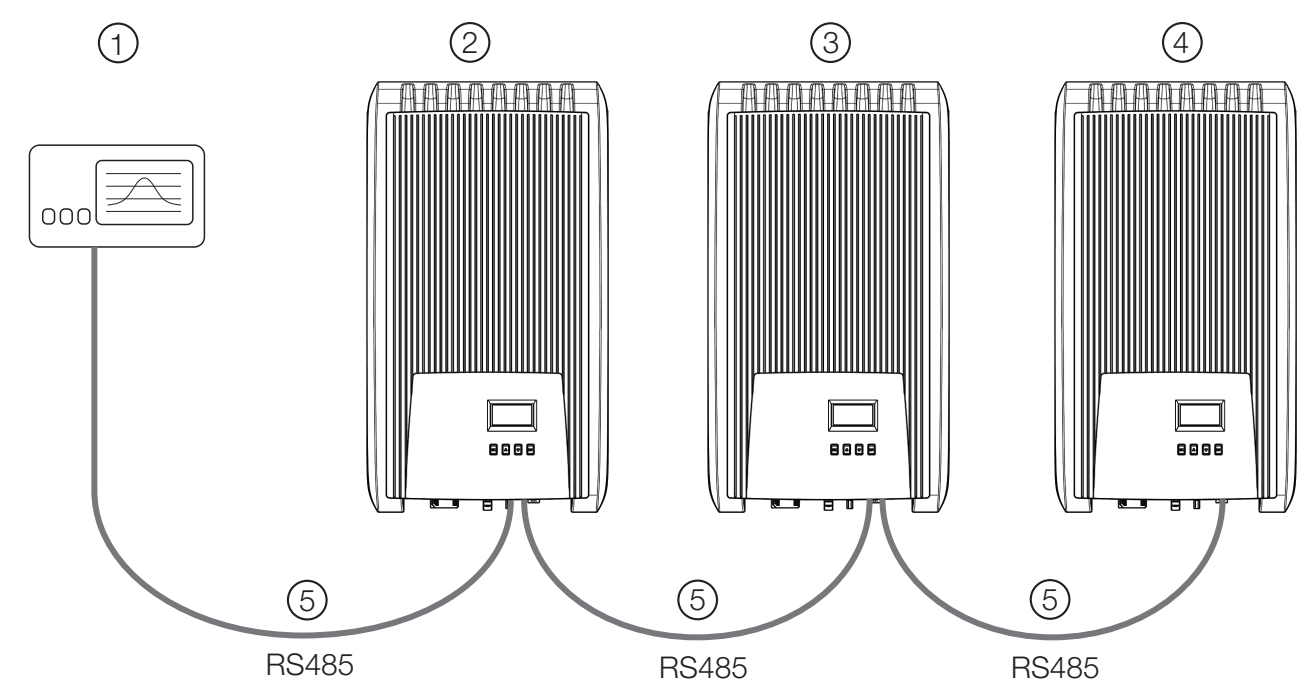

#### Fig. 5: Wiring diagram

- External data logger
- ② First inverter
- ③ Inverter
- ④ Last inverter, terminated
- ⑤ RJ45 standard cable (patch cable)

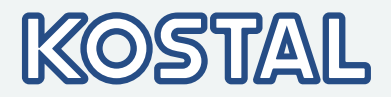

#### 3.6.4 Alternative RS485 data connection cable

#### NOTICE!

Material damage caused by electrical voltage! The alternative data connection cable may only be manufactured by professional personnel.

The alternative data connection cable is a Cat-5 cable for long data connections. The following applies to the alternative data connection cable:

- The total length of the RS485 bus must not exceed 1,000 m (Master/ first inverter to last inverter).
- Use the pin assignment according to the table below if the alternative data connection cable is connected to the RJ45 socket of the first inverter or to the connector of an external data logger.

| Connecti<br>onRJ45Terminal<br>stripRJ12Terminal<br>stripSignal<br>${}$ 112AData A244BData B334567836GNDGround                                                                                                    | Device         | Inverter | Solar-Log         | WEB'<br>log <sup>1)</sup> | Kiwigrid          |             |
|----------------------------------------------------------------------------------------------------|----------------|----------|-------------------|---------------------------|-------------------|-------------|
| 1         1         2         A         Data A           2         4         4         B         Data B           3              4              5              6              7              8         3         6         GND         Ground                                                                                                    | Connecti<br>on | RJ45     | Terminal<br>strip | RJ12                      | Terminal<br>strip | Signal<br>✦ |
| 2         4         4         B         Data B           3         -         -         -         -           4         -         -         -         -           5         -         -         -         -           66         -         -         -         -           7         -         -         -         -           8         3         6         GND         Ground | Contact        | 1        | 1                 | 2                         | А                 | Data A      |
| 3              4               5               6               7               8         3         6         GND         Ground                                                                                                    |                | 2        | 4                 | 4                         | В                 | Data B      |
| 4              5              6              7              8         3         6         GND         Ground                                                                                                    |                | 3        | _                 | _                         | _                 | _           |
| 5         -         -         -         -           6         -         -         -         -           7         -         -         -         -           8         3         6         GND         Ground                                                                                                    |                | 4        | _                 | _                         | _                 | _           |
| 6              7              8         3         6         GND         Ground                                                                                                    |                | 5        | _                 | _                         | —                 | _           |
| 7         -         -         -           8         3         6         GND         Ground                                                                                                    |                | 6        | _                 | _                         | —                 | —           |
| 8 3 6 GND Ground                                                                                                    |                | 7        | -                 | _                         | -                 | _           |
|                                                                                                    |                | 8        | 3                 | 6                         | GND               | Ground      |

#### Pin assignment of the alternative RS485 data cable

#### NOTICE!

<sup>1</sup> Danger of destroying the inverter's RS485 input. Pin 1 of the RJ12 socket of the Web'log data logger carries 24 V DC. Never connect the alternative data connection cable to pin 1!

#### 3.6.5 RS485 termination

To prevent data transmission errors, the start and end of the RS485 bus should be terminated:

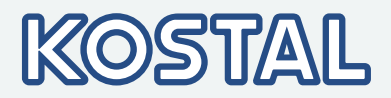

- The external data logger (at the start of the data connection) must be terminated according to the manufacturer's specifications.

#### 3.6.6 RS485 addressing

Every inverter must be assigned its own unique address for communication between the bus master and the slaves.

Every inverter is set with an address of 1 at the factory. This means that the addresses must be adjusted in systems having more than 1 inverter. The following applies:

- The address is changed at the inverter via the menu items 'Settings'
- Only addresses ranging from 1 99 may be set.
- The bus master devices usually support less than 99 addresses. Consult the respective operating instructions for these devices before setting the addresses of the inverters.
- We recommend starting with address 1 for the first inverter on the bus and then incrementing the address by 1 for each subsequent inverter on the bus, in the same order as they are physically installed. This makes it easier to identify the relevant inverters when their address is displayed in messages shown on the remote display.

#### 3.6.7 Modbus RTU

The inverter communicates via Modbus RTU with energy meters  $\Leftrightarrow$  *'Feed-in management' on page 41*. The following applies:

- Only energy meter pre-programmed in the inverter can be used.
- The energy meter must measure the supply from the grid in positive direction. Follow the manufacturer's instructions.

#### 3.6.8 Modbus RTU data connection cable

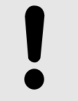

#### NOTICE!

Material damage from electrical current! The alternative data connection cable may only be manufactured by technical professionals.

On the inverter side, a 4-pole telephone cable with RJ10 connector may be used as data connection cable.

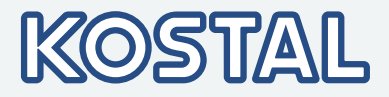

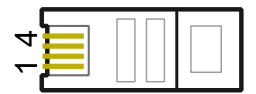

Fig. 6: Contact assignment (= line number) of the RJ10 plug

| Device     | Inverter | Signal |  |
|------------|----------|--------|--|
| Connection | RJ10     |        |  |
| Contact    | 1        | Data A |  |
|            | 2        | Data B |  |
|            | 3        | Ground |  |
|            | 4        | -      |  |

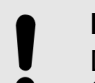

#### NOTICE!

Danger of destroying the Modbus RTU input of the inverter. Contact 4 of the RJ10 socket of the inverter carries voltage <20V. Do not use this contact.

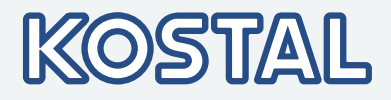

## 4 Installation

### 4.1 Safety measures during installation

Observe the following safety notes when performing the work described in Section *Installation*.

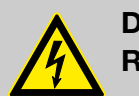

#### DANGER!

#### Risk of death by electrocution!

- Only technical professionals may perform the work described in Section *Installation*.
- Do not connect cables to the inverter until explicitly asked to do so in the manual.
- Do not open the housing of the inverter.
- Connect only SELV circuits to the RJ45 sockets.
- Lay the cables such that the connection cannot come loose accidentally.
- When laying cables, ensure that no damage occurs to any of the constructional fire safety measures in the building.
- Make sure that no inflammable gases are present.
- Observe all applicable installation regulations and standards, national laws and connection values specified by the regional power supply company.

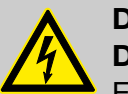

#### DANGER!

Danger from electrical current ELECTRICAL SHOCK AND DISCHARGE!

The PV generators/lines may be energised as soon as the PV generators are exposed to light.

**Always** disconnect all DC and AC cables as follows before starting work on the inverter:

- **1.** Set the DC circuit breaker on the inverter to position 0. Take measures to prevent the system from being unintentionally switched on again.
- **2.** Turn the AC circuit breaker to off. Take measures to prevent the system from being unintentionally switched on again.
- **3.** Wait for at least 10 minutes before disconnecting the plug-in connectors of the DC cables.
- **4.** Disconnect the DC cable plug connectors according to the manufacturer's instructions.
- 5. Disconnecting the AC plug from the inverter ⇒ Release safety clip at the front of the AC plug by depressing it with a suitable object, then pull the plug out.

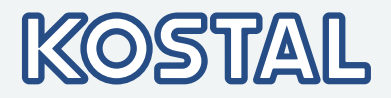

**6.** Check that all pins of the AC plug are free of voltage. Use a suitable voltmeter for this (do not use a simple neon phase checker).

| <ul> <li>NOTICE!</li> <li>Risk of damage to the inverter or derating!</li> <li>The mounting location must satisfy the following conditions: <ul> <li>The mounting location and immediate environment are permanently fixed, vertical, flat, non-inflammable and not subject to constant vibration.</li> <li>The permissible ambient conditions are complied with;<br/><i>Chapter 9 'Technical data' on page 60.</i></li> <li>The following free spaces must be present around the inverter:<br/>Above/below: at least 200 mm<br/>At the sides/in front: at least 60 mm</li> <li>Do not install the inverter in areas where animals are kept.</li> </ul> </li> <li>Observe the connection ratings specified on the type plate.</li> <li>The DC cables must not be connected to an earth potential (DC inputs and AC output are not galvanically isolated).</li> </ul> |
|----------------------------------------------------------------------------------------------------|
| <ul> <li><b>NOTICE!</b></li> <li>When transmitting data over a public network:</li> <li>Transmitting data over a public network may result in additional costs.</li> <li>Data transmitted over a public network is not protected from unauthorised access by third-parties.</li> </ul>                                                                                                    |
| <b>NOTICE!</b> - Avoid exposing the inverter to direct sunlight.                                                                                                    |

- The display must be readable on the installed device.

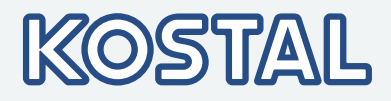

### 4.2 Mounting the inverter

### Fastening the mounting plate

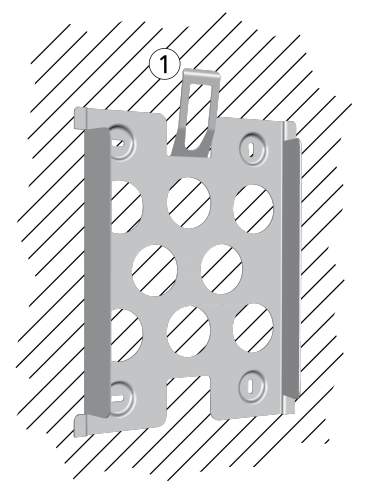

- Screw the mounting plate to the mounting surface using 4 screws:
- Use screws (and dowels etc.) appropriate for the weight of the inverter.
- The mounting plate must lie flat on the mounting surface and the metal strips at the sides must point forwards (Fig. left).
- Install the mounting plate vertically with the retaining plate ① at the top (example in Fig. left).

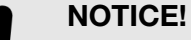

the type plate.

For more information on determining the optimum position for the mounting plate, refer to the Brief Installation Instructions comprised in the delivery, and to the Appendix of this manual & Appendix 'Bore dimension drawing' on page 74.

When the inverter is used in Australia, the national regulations

do not permit the Protection class II symbol to be displayed on

For Australia only: Cover the *Protection class II* symbol on the type plate.

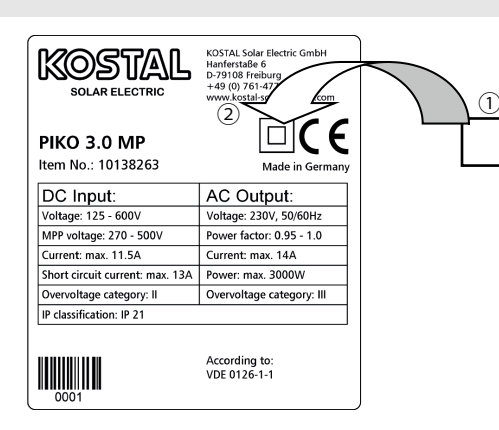

Fig. 7: Position of the sticker for covering the Protection Class II symbol
 Completely cover the Protection class II symbol using the small sticker provided, as shown in Fig. 7.

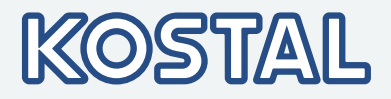

### Attaching the inverter on the mounting plate

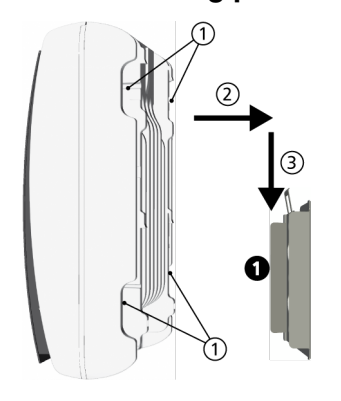

- **1.** Grasp the inverter by the recesses ① position it ② in the middle of the mounting plate **①** and press lightly (example in Fig. left).
- **2.** Lower the inverter ③ until the securing sheet metal element of the mounting plate audibly locks in place. In this process, the hooks on the rear of the inverter must be guided above the catches on the mounting plate.
- **3.** The inverter must now be firmly seated on the mounting plate and it can no longer be lifted (upwards).

#### NOTICE!

How to remove the inverter from the mounting plate is described under  $\Leftrightarrow$  *Chapter 4.11 'Deinstalling the inverter'* on page 43.

### 4.3 Prepare AC connection

#### 4.3.1 Miniature circuit breaker

Information on the required line circuit breaker and the cables to be used between the inverter and the line circuit breaker is provided in *Chapter 9.2 'AC cables and line circuit breakers' on page 70.* 

#### 4.3.2 Fault current circuit breaker

If the local installation regulations require the installation of an external residual current circuit breaker, then a Type A residual current circuit breaker as per IEC 62109-1, § 7.3.8. is sufficient.

#### 4.3.3 Assemble AC plug

Grid voltage 220 V ... 240 V

#### DANGER!

Risk of death by electrocution! Observe the hazard warnings
under <a href="https://www.com/workings.com/working-com/working-com/work

▶ Wire the supplied AC plug.

For detailed information on mounting the plug, refer to the website of the plug manufacturer.

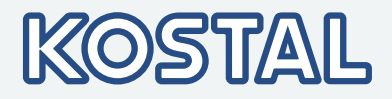

Grid voltage 100 V ... 127 V

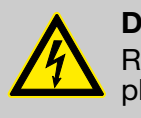

#### DANGER!

Risk of death by electrocution! Never connect one of the phases L1, L2 or L3 to PE or N on the mains grid side.

#### Notice

With a mains grid voltage of 100 V ... 127 V, the inverter can be connected between the L1, L2 and L3 external conductors as follows:

#### 2-phase mains grids

- N and L are connected between the L1 L2 external conductors at the inverter side. See ② and ③ in Fig. 8.
- One of the two connected external conductors is connected to PE at the inverter side. This connection can be made within the AC plug or in an external junction box.

Fig. 8 shows an example of an inverter-side connection between L1 and PE:

Top: Connection ① in the AC plug ⑤

Bottom: Connection ④ in an external junction box ⑥)

#### 3-phase mains grids

- N and L are connected between the L1 L2 or L1 L3 or L2 L3 external conductors at the inverter side.
- One of the two connected external conductors is connected to PE at the inverter side. This connection can be made within the AC plug or in an external junction box.

Fig. 8 shows an example of an inverter-side connection between L1 and PE:

Top: Connection ① in the AC plug ⑤

Bottom: Connection ④ in an external junction box ⑥)

The external conductor voltages are shown in Fig. 9.

- Wire the AC plug supplied for the selected external conductors. For more detailed information, refer to the website of the plug manufacturer under <u>www.wieland-electric.com</u>. Do not yet close the AC plug.
- 2. Connect one of the two connected phases to PE at the inverter side. Make this connection inside the AC plug or use an external junction box, as shown in Fig. 8.
- **3.** Close the AC plug.

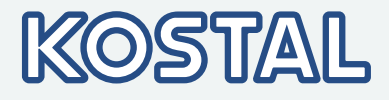

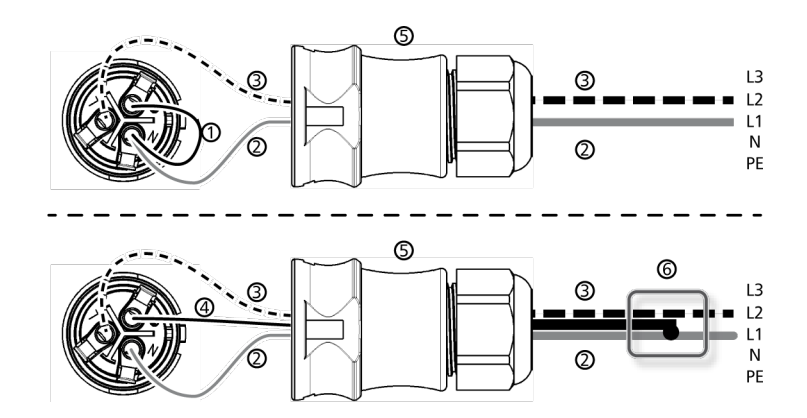

*Fig. 8:* Connection of N and PE in the AC plug (above) or junction box (below)

- Connection cable between N and PE with the connection point inside the AC plug
- ② External conductor L1
- ③ External conductor L2
- ④ Connection cable between N and PE with the connection point inside the junction box
- ⑤ Casing of the AC plug
- Junction box

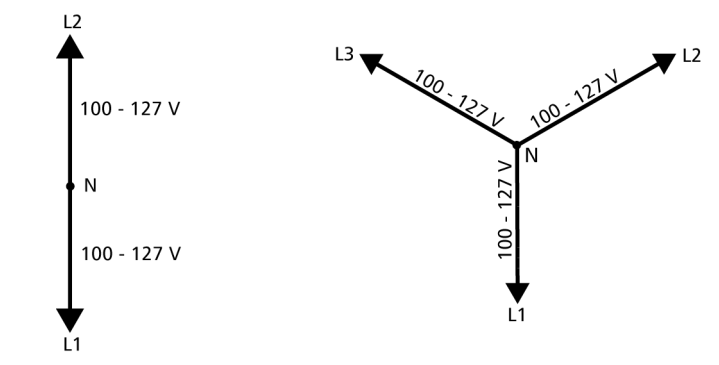

*Fig. 9:* External conductor voltages in 2- and 3-phase grids with 100 V ... 127 V

### 4.4 Prepare DC connections

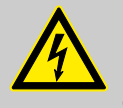

#### DANGER!

Risk of death by electrocution!

- Observe the hazard warnings under  $\Leftrightarrow$  *Chapter 4.1 'Safety measures during installation' on page 29*.
- Use the provided SUNCLIX plugs so that the specified protection class is maintained.

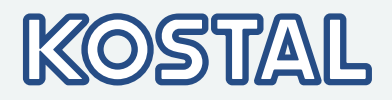

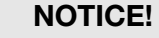

Risk of damage to the inverter and the modules. Connect the opposing connectors for the DC connections to the DC cable, observing the correct polarity.

▶ Attach the connector plug counterparts to the DC cable according to the manufacturer's instructions.

### 4.5 Preparing the data connection cable

If a data connection is required, use a standard RJ45 cable (patch cable, Cat5) or construct an alternative data connection cable(see to further information on page 26).

### 4.6 Connecting the inverter and switching the AC on

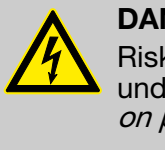

#### DANGER!

Risk of death by electrocution! Observe the hazard warnings under ♦ *Chapter 4.1 'Safety measures during installation'* on page 29.

#### NOTICE!

Between the data connection cables (RS485/Ethernet) and the DC/AC lines, maintain a distance of 200 mm, to avoid interference in the data transmission.

- **1.** If necessary, establish the data connection:
  - Connect the inverters and the master with data connection cables.
  - On the last inverter, switch on the termination (slide switch).
- **2.** Seal open RJ45 sockets with sealing caps.
- **3.** Forcefully press the plug connector mating piece (DC cable) into the DC connection on the inverter until it audibly locks in place.
- **4.** Plug the AC connector onto the coupling on the inverter, until the plug audibly locks in place.
- 5. Switch on the AC miniature circuit breaker. The start page for 1st commissioning is shown on the display.
- **6.** Perform initial commissioning and switch on the DC supply, as described in the following.

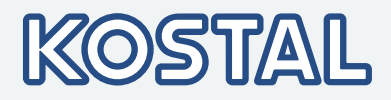

### 4.7 Initial commissioning of the inverter

#### 4.7.1 Function

### Conditions for starting initial commissioning

Initial commissioning starts automatically when at least the AC connector has been installed and switched on as described previously. If initial commissioning is not fully completed then it starts again anew the next time the device is switched on.

Guided initial commissioning

Initial commissioning is a guided procedure that sets the following information:

- Display language
- Date / Time
- Country
- Reactive power characteristic curve (if prescribed for the selected country)

#### **Setting the country** The following applies when setting the country:

- The country set must always be the same as the country where the inverter is installed. This causes the inverter to load the prescribed grid parameters for the selected country. For a list of country settings, refer to our website under
  - www.kostal-solar-electric.com/Download/PIKO\_MP.
- If the Countries table does not list your country, select a country with stricter specifications.
- The country setting does not affect the language used on the display. The display language is set separately.

#### 4.7.2 Operation

Starting 1st commissioning

#### NOTICE!

- When a check list item is called up, the corresponding check box is automatically selected.
  - Initial commissioning is completed by calling up the Finish item.
  - Finish can only be performed when *all other* check boxes are selected.
1st commissioning 🖸 Language

Date format

Date

Language

Language 🖸 english

deutsch

français

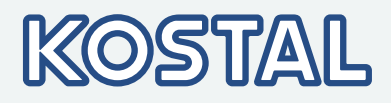

The check list for 1st commissioning is displayed:

- The default display language is English.
- The Language entry is selected.
- The check boxes are not selected.
- **1.**  $\blacktriangleright$  Press  $\triangle \nabla$  to select a check list item.
- **2.** Press SET to call up the item.
  - The items are described in detail below.
- **1.** Press  $\triangle \nabla$  to select a display language.
- 2. Press SET.
  - $\Rightarrow$  The language is adopted.
- **3. Press** ESC.
  - ✓ The check list is shown.

## **Date format**

| Date format    |   |
|----------------|---|
| 🖸 - ТТ-ММ-СССС | Î |
| 💽 TT.MM.JJJJ   |   |
| О ММ/ТТ/ЭЭЭЭ   | Į |

**1.** Press  $\triangle \nabla$  to select a date format.

2. Press SET.

- $\Rightarrow$  The date format is adopted.
- 3. **Press** ESC.
  - ✓ The check list is shown.

## 1. Press SET.

- $\Rightarrow$  The day flashes.
- **2.** Press  $\triangle \nabla$  to change the day.
- 3. Press SET.
  - $\Rightarrow$  The change is adopted.
- **4.** ▶ Press ▽.
  - $\Rightarrow$  The month is selected.
- **5.** Repeat steps 1 to 3 for the month.
- **6.** ▶ Press *∇*.
  - $\Rightarrow$  The year is selected.
- 7. Repeat steps 1 to 3 for the year.

8. Press ESC.

✓ The check list is shown.

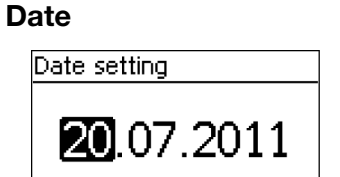

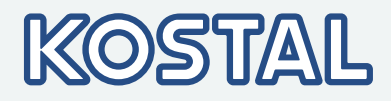

## **Time format**

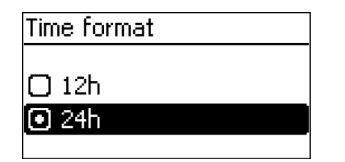

- **1.** Press  $\triangle \nabla$  to select a time format.
- 2. Press SET.
  - $\Rightarrow$  The time format is adopted.
- 3. Press ESC.
  - $\checkmark$  The check list is shown.

| Time         |                                                    |
|--------------|----------------------------------------------------|
| Time setting | Press SET.                                         |
|              | $\Rightarrow$ The hours display flashes.           |
| 15:20        | <b>2.</b> Press $	riangle 	op$ to change the hour. |
|              | <b>3. Press</b> SET.                               |
|              | $\Rightarrow$ The change is adopted.               |
|              | <b>4.</b> ▶ Press $\triangledown$ .                |

- $\Rightarrow$  The minutes are selected.
- **5.** Repeat steps 1 to 3 for the minutes.
- 6. Press ESC.
  - $\checkmark$  The check list is shown.

## **Country selection**

| Co      | untry c | ode sel.       |
|---------|---------|----------------|
|         | 03400   | Espana         |
| $\odot$ | 04400   | United Kingdom |
|         | 04600   | Schweden       |
|         |         |                |

| 1st commissioning |  |
|-------------------|--|
| Entry ok?         |  |
| United Kingdom    |  |
| ESC SET           |  |
|                   |  |

### NOTICE!

The country can only be set once!

If you have mistakenly selected the wrong country, reset the country setting in the Service menu ( & *Chapter 3.3.4 'Service menu' on page 17*).

**1.** Press  $\triangle \nabla$  to select a country.

2. Press SET.

- $\Rightarrow$  The dialog shown on the left is displayed.
- 3. Press ESC.
- **4.** Press ESC to select a different country by performing step 1 and step 2, or

Press  ${\tt SET}$  for a longer period of time (> 1 s) to confirm the currently selected country.

✓ The check list is shown.

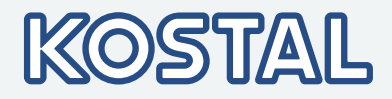

**Reactive power** 

#### NOTICE!

The following items are only displayed when the use of a reactive power characteristic curve is prescribed for the country currently selected in the Country item:

- Mode: Type of characteristic curve Select one of the following types:
  - $-\cos phi = 1$
  - Q(P)
  - Q(U) linear
  - Q(U) hysteresis
- Loading defaults<sup>1</sup>): A default characteristic curve can be selected here.
- Node 11)

No. of nodes<sup>1)</sup> The nodes provide for free programming of a characteristic curve.

- Node 21)
- Node n<sup>1) 2)</sup>
- Display char. curve
- <sup>1)</sup>: Not indicated with mode  $\cos phi = 1$ .

<sup>2)</sup>: Is only displayed when no. of nodes has been set to a value > 2.

**1.** Press SET to call up the item.

| Reactive power  |  |
|-----------------|--|
| 🖸 Mode          |  |
| 🗋 Display curve |  |
|                 |  |

| Mode         |          |
|--------------|----------|
| 💿 cosPhi = 1 | <b>I</b> |
| 🗆 Q(P)       |          |
| 🖸 Q(U) lin.  | Ĭ        |

**2.** Press  $riangle \nabla$  to select a type of reactive power characteristic curve.

3. Press SET.

- $\Rightarrow$  The reactive power characteristic curve type is adopted.
- 4. Press ESC.
  - ✓ The check list is shown.

### Loading defaults

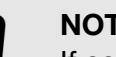

#### NOTICE!

If cosPhi = 1 was not selected, an additional menu item 'Load defaults' is indicated.

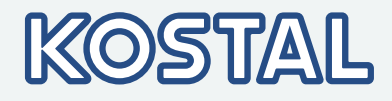

| Reactive power  |  |
|-----------------|--|
| 🖌 Mode          |  |
| Load Defaults   |  |
| Number of nodes |  |

| Load Defaults                   |   |
|---------------------------------|---|
| □ Q(P) >3680W<br>□ Q(P) >13800W | ļ |

### Number of nodes

| Set reactive power |  |
|--------------------|--|
| Enter no. of       |  |
| nodes              |  |
| 4                  |  |

**1.** Press  $\nabla$  to select "Load defaults".

2. Press SET.

**3.** Press  $\triangle \nabla$  to select a default characteristic line.

4. Press SET.

- $\Rightarrow$  The default characteristic line is adopted.
- 5. Press ESC.
  - ✓ The check list is shown.
- 1. Press SET.
  - $\Rightarrow$  The value flashes.
- **2.** Press  $\triangle \nabla$  to change the number of nodes.
- 3. Press SET.
  - $\Rightarrow$  The value is adopted.
- 4. Press ESC.
  - $\checkmark$  The check list is shown.

#### Node n

| e power |
|---------|
| 0       |
| cos φ:  |
| 😨 1.00  |
|         |

#### NOTICE!

- P % cannot be changed at the first and last nodes (000 %,
- 100 %).
- **1.** Press  $\triangle \nabla$  to select a parameter for the node.
- 2. Press SET.
  - $\Rightarrow$  The parameter value flashes.
- **3.** Press  $\triangle \nabla$  to change the value.
- 4. Press SET.
  - $\Rightarrow$  The change is adopted.
- **5.** Repeat steps 1 to 4 for the other parameters.
- 6. Press ESC.
  - ✓ The check list is shown.

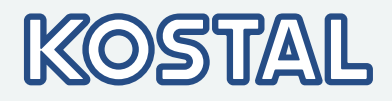

#### Display char. curve

| React, p          | wr. char. curve |
|-------------------|-----------------|
| o,s∱ <sup>₽</sup> |                 |
| 1,□               |                 |
| -<br>-<br>-<br>-  |                 |

**1.** The previously set reactive power characteristic curve is displayed graphically (example in Fig. left).

2. Press ESC

✓ The check list is shown.

## Finishing initial commissioning

Finish has been selected in the check list and SET has been pressed. One of 2 possible dialogues is displayed.

**1.** Proceed as follows, depending on the respective dialogue:

- Dialogue Settings are incomplete: Press SET and work through the open items in the check list.
- Dialogue Are all settings correct?: Press ESC to correct settings or
- **2.** Press and hold SET (> 1 s) to finish 1st commissioning.

 $\checkmark$  If SET was pressed for a longer time then the inverter starts anew and synchronises itself with the grid (Fig. left).

You have completed the initial commissioning of the inverter.

## 4.8 Feed-in management

Depending on the country, photovoltaic systems must have the possibility of being reduced in the fed-in effective power by the network operator. The following products are recommended for implementing this legally prescribed specification:

- Energy meters (B+G SDM630, Herholdt ECS3-80B, Carlo Gavazzi EM24-DI, Janitza ECS3)
- WEB'log from Meteocontrol
- Solar-Log from Solare Datensysteme
- Energy-Manager from Kiwigrid

The energy meter for the feed-in management is connected to the Modbus RTU interface (RJ10) and must meet the preconditions described in ♦ *Chapter 3.6.7 'Modbus RTU' on page 27* and ♦ *Chapter 3.6.8 'Modbus RTU data connection cable' on page 27*.

Energy management Mode Dyn. feed in control Configuration

## NOTICE!

The settings for feed-in management must be made in the submenu *'Energy management'*.

| Output    | power                | , î   |
|-----------|----------------------|-------|
|           | System is restarted. | w     |
| 2012/01/0 | 80                   | 50:80 |

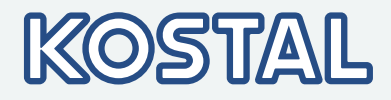

#### Mode

| <ul> <li>Off</li> </ul> |  |
|-------------------------|--|
| C Energymeter           |  |

## **1.** Press SET to call up the item.

**2.** Press  $\bigtriangledown$  to select "Energy meter".

3. Press SET.

**4.** Press ESC to go one level higher to Energy management.

## Dynamic feed-in regulation

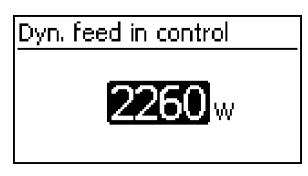

## Configuration of the energy meter

| Configuration |  |
|---------------|--|
| Metertype     |  |
|               |  |
|               |  |

## Metertype B+G SDM630 Herholdt ECS3-80B Carlo Gavazzi EM24-DI

**1.** Press SET to call up the item.

#### NO Th

NOTICE!

## NOTICE!

limited to a minimum of 0 W.

The inverter can only work with energy meters that have been pre-programmed in the inverter. The preprogrammed energy meters are listed under Meter type.

The power fed into the grid is adjusted in 10 W steps. It can be

| 2. | P | ress | $\triangle$ | $\nabla$ | to | select | а | meter | type |
|----|---|------|-------------|----------|----|--------|---|-------|------|
|----|---|------|-------------|----------|----|--------|---|-------|------|

- 3. Press SET.
- **4.** Press ESC to quit the sub-menu.

## 4.9 Switching the inverter on

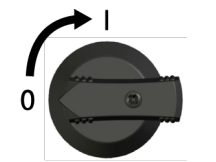

Place DC load-break switch on the inverter on position I (Fig. left). After testing via the internal MSD (approx. 2 minutes), the power fed into the grid can be shown on the display (assuming that sunlight is present).

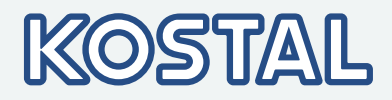

## 4.10 Switching the inverter off

Switching off the AC and DC supplies

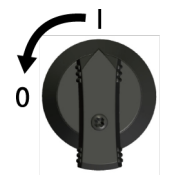

- **1.** Set the DC circuit breaker on the inverter to position 0 (Fig. left).
- **2.** Turn the AC circuit breaker to off.
- **3.** Wait for at least 10 minutes before disconnecting the plug-in connectors of the DC cable.

## 4.11 Deinstalling the inverter

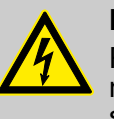

#### DANGER!

Risk of death by electrocution! Only technical professionals may perform the work described in this section. Follow the safety instructions at the beginning of the Section "Installation".

## Disconnecting the DC connections from the inverter

Switch the inverter off *Switching the inverter off' on page 43*.

Disconnect the DC cable plug connectors according to the manufacturer's instructions.

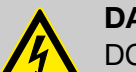

#### DANGER!

DC cables carry voltage when the PV generators are subjected to sunlight.

## Disconnecting the AC plug from the inverter

**1.** Disconnecting the AC plug from the inverter

Release the safety clip at the front of the AC plug by depressing it with a suitable object, then pull the plug out.

**2.** Check that all pins of the AC plug are free of voltage:

Use a suitable voltmeter for this (do not use a simple neon phase checker).

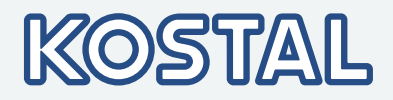

Opening the AC plug (only if required)

Opening the AC plug:

First, unscrew the rear cable connection. Next, release the safety clips at the left and right of the plug housing by depressing them simultaneously with a suitable object. Now, pull the top part of the housing off the contact element.

## Removing the inverter from the mounting surface

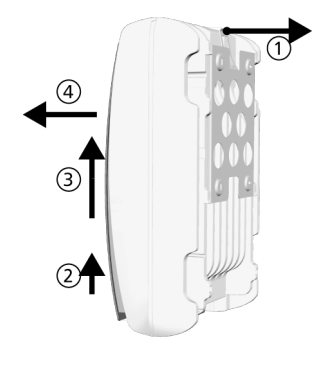

- **1.** Use one hand to press the retaining plate on the mounting plate approx. 5 mm towards the mounting surface ① (Fig. left).
- **2.** Use the other hand to push the inverter upwards, far enough so that the retaining plate no longer latches ②. Release the retaining plate.
- **3.** Lift the inverter with both hands until the hooks on the rear side of the inverter are free ③.
- **4.** Remove the inverter from the mounting surface ④.

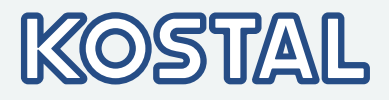

## 5 Operation

## 5.1 Overview of operating functions

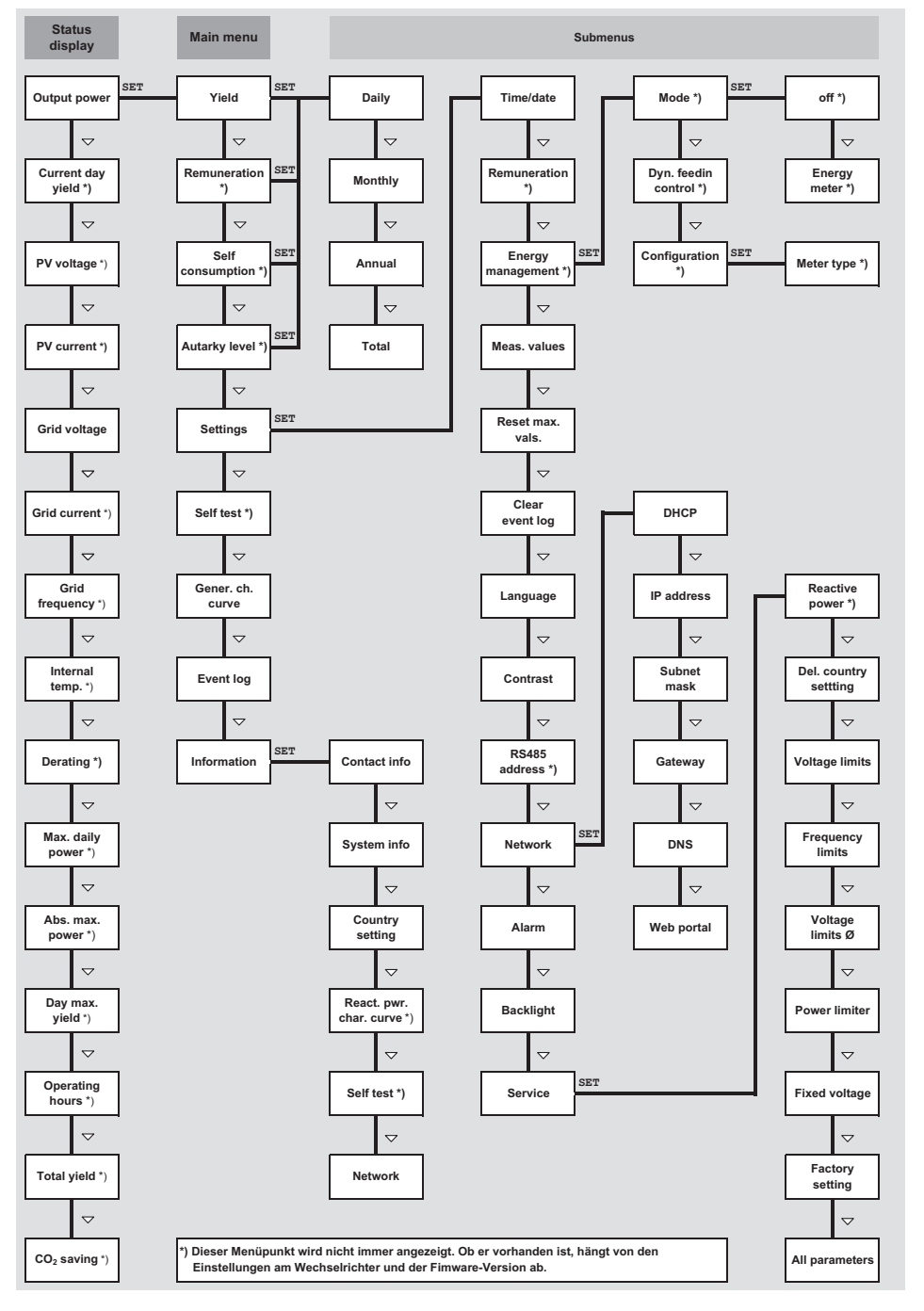

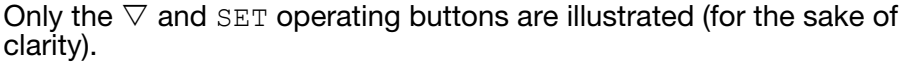

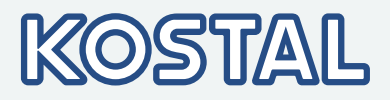

## 5.2 General operating functions

- Hidden content is shown using the  $\triangle$  and  $\nabla$  buttons.
- Repeated button presses: If △▽ need to be pressed repeatedly, you can alternatively hold these buttons pressed for a *long* time. The rate of repetition increases the longer the button is held.
- Pressing any button switches on the display backlighting

## 5.3 Important operating functions

The figures in this section show examples.

## Status display

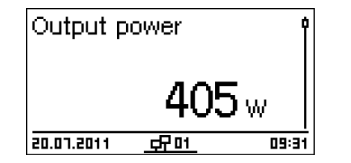

## Menu navigation

| Time and date |   |
|---------------|---|
| Time          | ĺ |
| Date          |   |
| Time format   | ľ |

### **Event messages**

Displaying entries numerically (list) and graphically (diagram)

- **1.** If necessary, press ESC for 1 second to call up the status display (Fig. left).
- **2.** Press  $riangle \nabla$  to display a different parameter.
- **1.** Press ESC for 1 second to call up the status display as required.
- 2. Press SET.
  - $\Rightarrow$  The main menu is displayed with the top item selected.
- **3.** Press  $riangle \nabla$  to select a menu item.
- **4.** Press SET to call up the submenu (Fig. left).
- **5.** Repeat steps 3 and 4 for further submenus as required.

See & Chapter 7 'Event messages' on page 53

The status display is shown.

1. Press SET.

- ⇒ The main menu is displayed with Yield selected.
- 2. Press SET.
  - $\Rightarrow$  The list with yield time periods is shown.

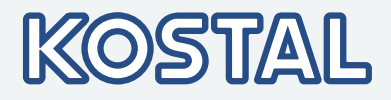

| Monthly yield |         |
|---------------|---------|
| May 2011      | 360 kWh |
| Apr 2011      | 350 kWh |
| Mar 2011      | 372 kWh |

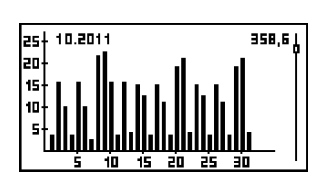

## Editing selection lists containing check boxes

| Select meas.                     |   |  |
|----------------------------------|---|--|
| <ul> <li>Output power</li> </ul> | ļ |  |
| 🕗 Current day yield              |   |  |
| PV voltage                       |   |  |

- **3.** Press  $\triangle \nabla$  to select a yield time period.
- 4. Press SET.
  - ⇒ The individual yields for the yield time period are shown in a list (Fig. left).
- **5.** Press  $\triangle \nabla$  to select an individual yield value.
- 6. Press SET.
  - $\Rightarrow$  The selected individual yield is shown in a chart (Fig. left).
- **7.** Press  $\triangle \nabla$  to page through the charts.
- 8. Press SET to return to the list.

A selection list with check boxes is displayed (Fig. left).

- **1.** Press  $\triangle \nabla$  to select a check box.
- 2. Press SET.
  - ⇒ The state of the check box changes from *on*to *off*and vice-versa (preset check boxes cannot be changed).
- **3.** Repeat steps 1 and 2 for further check boxes as required.
- **4. Press** ESC.

 $\checkmark~$  The changes are adopted and the next higher menu level is displayed.

## Editing selection lists containing radio buttons

| Date format    |   |
|----------------|---|
| 🖸 - ТТ-ММ-СССС | ĺ |
| 🖸 TT.MM.JJJJ   |   |
| О ММ/ТТ/3333   |   |

- A selection list with radio buttons is displayed (Fig. left).
- **1.** Press  $\triangle \nabla$  to select a radio button that is currently switched off.

**2. Press** SET.

- ⇒ The selected radio button is switched on and the previously switched on radio button is switched off.
- 3. Press ESC.

 $\checkmark~$  The changes are adopted and the next higher menu level is displayed.

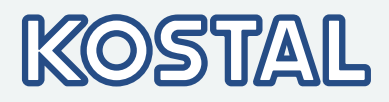

## Changing numeric settings

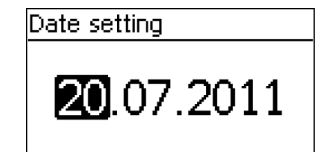

A numeric setting is displayed (example Date in Fig. left).

1. Press SET.

- $\Rightarrow$  The selected value flashes (*Day* in Fig. left).
- **2.** Press  $riangle \nabla$  to change the value.
- 3. Press SET.
  - $\Rightarrow$  The change is adopted (value no longer flashes) or
- **4.** Press ESC to cancel the change (value no longer flashes).
- **5.** ▶ Press ▽.
  - $\Rightarrow$  The next value is selected.
- 6. Repeat steps 1 to 4 for the remaining values.
- 7. Press ESC.
  - ✓ The next higher menu level is displayed.

## Calling up the service menu and editing the values

## Service Enter key combination

| Service              |  |
|----------------------|--|
| Set reactive power   |  |
| Del. country setting |  |
| Voltage limits       |  |

Password

- NOTICE!
- Risk of yield losses and contravention of regulations and standards. Inverter and grid parameters can be changed in the service menu. The service menu must therefore only be used by technical professionals who know the applicable regulations and standards.
- **1.** Select the Service menu item.
- 2. Press SET.
  - $\Rightarrow$  The fig. shown at the left appears.
- **3.** Press  $\triangle \nabla$  simultaneously for 3 seconds.
  - $\Rightarrow$  The service menu is displayed (Fig. left).
- **4.** Press  $\triangle \nabla$  to select a menu item.
- **5.** Press SET to edit the menu item. The following applies:

  - If necessary, press △▽ within a menu item to display and edit other settings (e.g. Voltage limits).
  - The menu items are described in \$Chapter 3.3.4 'Service menu' on page 17.

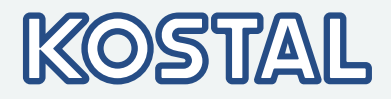

## 5.4 PIKO Solar Portal

## 5.4.1 Registration in the PIKO Solar Portal

Calling up the Internet portal, entering the language and serial number

To allow for finding the inverter in the Solar Portal and its assignment to a system, the inverter must have connected to the Solar Portal at least once.

- **1.** Enter the following address in your Internet browser: <u>www.piko-solar-portal.com</u>. Ensure that your browser permits scripts and cookies for <u>www.piko-solar-portal.com</u>.
- **2.** Click on the button 'Join now'.
  - ⇒ The website "PIKO Solar Portal | Registration" appears.
- **3.** Fill in all fields in the registration form.

#### NOTICE!

- Enter the item and serial numbers in the respective fields.
- Note the fields marked with \* in the entry screens: These fields are mandatory and must be filled in.
- The serial number always consists of a sequence with 6 numbers – 2 letters – 12 numbers, e. g. 123456AB123456789012.
- If you enter an invalid serial number or if the inverter has not yet logged in with the Solar Portal, an alarm message is displayed, and the registration process is aborted.
- Press the green button "+" at the left next to the field
   ② to enter the serial numbers of further inverters (a maximum of 5 inverters is possible).
- **4.** Click on the button 'Submit registration'.
  - ⇒ You will receive an email with a log-in confirmation.
- **5.** Open this email and click on the link.

✓ The website "PIKO Solar Portal | Registration" appears with the message "Registration completed".

You have completed the registration with the PIKO Solar Portal.

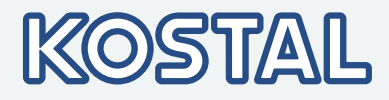

## 6 Self test

The self test is mandatory for operation of inverters in Italy.

Function

The prerequisites for performing the self test are as follows:

- The country *Italy* was selected during initial commissioning.
- The level of solar irradiation is high enough to ensure that the inverter can feed the grid.

During the self test, the inverter checks its switch-off behaviour with regard to too high / too low grid voltage and frequency (7 test phases, duration of approx. 40 minutes). The following applies:

- In each phase of the self test, the inverter changes its switch-off threshold, step-by-step upwards/downwards from the set lower/upper limit values.
- When the switch-off threshold reaches the actual grid voltage/ frequency then the inverter stores this information.
- The data is shown on the display as follows:
  - The current values of the *first* test phase are displayed first; see the following illustration.
  - The values of the subsequent test phases are added below (initially hidden).
  - If the self test succeeded then the message Self test passed is added below. The message must be displayed and confirmed.
- If the self test conditions are not satisfied, one of the following messages will be displayed: 🖏 'Messages of errors that prevent the self test from running' on page 52.
- If a measurement lies outside the required tolerance during the self test then the self test is cancelled and the inverter displays the message Self test failed. The inverter remains disconnected from the grid (relay open, no feeding) until the self test is passed successfully.

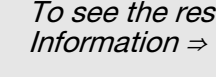

To see the results of the self test saved in the inverter, press Information  $\Rightarrow$  Self test.

| Self-test |   |           |
|-----------|---|-----------|
| Uac max   | 1 | 276,01V 🎗 |
| Uac act   | 0 | 226,17V   |
| Uac off   | 3 | 227,70V   |
| Toff      | 4 | 98,00ms   |

- 1 Lower / upper limit value according to the country setting
- ② Measured actual grid voltage / frequency
- ③ Switch-off threshold (changed in steps)
- ④ Switch-off time <sup>1)</sup>

<sup>1)</sup> time between following events:

- Switch-off threshold reaches the actual grid voltage / frequency
- The inverter disconnects itself from the grid

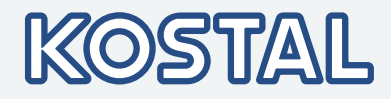

#### Operation

| - 10 - 1       |         |
|----------------|---------|
| Self-test      |         |
| Self test time |         |
| > 35 mins.     |         |
| ESC            | SET     |
|                | $\odot$ |

| Self-test |           |
|-----------|-----------|
| Uac max   | 276,01V 🎗 |
| Uac act   | 226,170   |
| Uac off   | 227,70V   |
| Toff      | 98,00ms   |

#### At the inverter you wish to test, *Italy* is selected as country setting.

- **1.** Check the country setting via Information ► System info in the main menu as required.
- **2.** Select Self test in the main menu.
  - $\Rightarrow$  The dialog shown on the left is displayed.
- **3.** Press and hold SET for 1 second.
  - $\Rightarrow$  The self test starts.

The values for the first test phase are displayed (Fig. left).

- **4.** Press  $\bigtriangledown$  to display the values for the subsequent test phases (if available).
- 5. Only when Self test failed is displayed: Press SET to confirm the message.
  - ✓ The status display appears.

## When the self test has finished, proceed as follows:

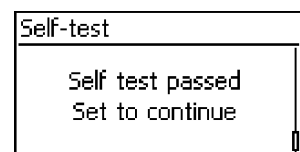

- **1.** Press  $\nabla$  several times until the message Self test passed is displayed (Fig. left).
- **2. Press** SET to confirm the result of the self test.
  - $\checkmark$  The status display appears.

#### NOTICE!

If Self test failed is displayed, repeat the self test as

soon as possible so that the inverter can resume feeding.

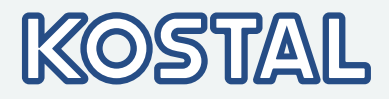

## Messages of errors that prevent the self test from running

| Message                 | Description                                                                                                    | Remedy                                                                                                    |
|-------------------------|----------------------------------------------------------------------------------------------------|----------------------------------------------------------------------------------------------------|
| An error was detected   | An internal error prevented the self test from starting.                                                                    | Contact your installer if this error occurs frequently.                                                    |
| Invalid grid conditions | The self test was cancelled due to invalid grid conditions, e.g. due to insufficient AC voltage.                            | Repeat the self test later.                                                                                |
| MSD not ready           | The self test was not started because the inverter was not ready for operation.                                             | Repeat the self test a few<br>minutes later when the inverter is<br>ready for operation and is<br>feeding. |
| Not enough sunlight     | The self test was not started or<br>was cancelled due to insufficient<br>sunlight, especially in the<br>evening / at night. | Repeat the self test during the day when the inverter is feeding the grid.                                 |

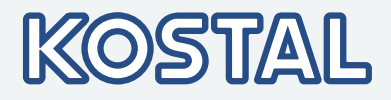

## 7 Event messages

Events are indicated by messages as described below. The display flashes red. The *list of event messages* below contains information on troubleshooting and fault correction.

#### Structure

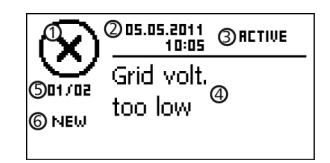

Event messages contain the following information:

- Symbol for the type of event message
- ② Date/time when the event occurred
- ③ ACTIVE = cause of the event message is still present *or* Date/time at which the cause of the event message was corrected.
- ④ Cause of the event message
- Counter: No. of the displayed event messages / Total number of event messages; max number of all event messages = 30
- ⑥ NEW is displayed until the event message has been manually confirmed via the ESC or △▽ button.

#### Function

#### Event message types

- Type Information (symbol i) The inverter has detected an event that does not affect the feed-in process. The user does not need to intervene.
- Type Warning (symbol A) The inverter has detected an event that may result in reduced yields. It is recommended that you correct the cause of the error.
- Type Error (symbol ③) The inverter has detected a serious error. The inverter will not feed into the grid while this error is present. Please contact your installer. More information is provided in the table below.

#### **Display behaviour**

New event messages are displayed immediately. The messages disappear after they have been confirmed or their causes have been corrected.

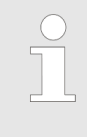

When an event message is acknowledged, the user thereby simply confirms that he/she has seen the message. This does not correct the error that caused the event message to be shown!

If messages exist whose cause has been corrected but have not been confirmed then  $\boxtimes$  is shown in the status display. If an already confirmed error recurs then it is displayed again.

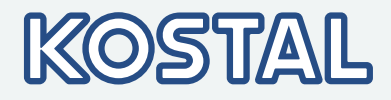

# Operation Confirming event messages ✓ An event message with the comment NEW is displayed. ▶ Press ESC/△/▽. The event message is confirmed. Displaying event messages Image: State State

- **1.** Select Event log in the main menu.
- 2. Press SET.
  - ⇒ The event messages are displayed in chronological order (latest message first).
- **3.** Press  $\triangle \nabla$  to page through the event messages.

#### Event messages

| Event message                           | Description                                                                                                    | Туре      |
|-----------------------------------------|----------------------------------------------------------------------------------------------------|-----------|
| Boost converter defective               | The boost converter is defective, the inverter is not injecting into the grid or is injecting at reduced power.                                        | $\otimes$ |
|                                         | Notify your installer.                                                                                                    | Ŭ         |
| Boost converter has wrong<br>HW version | The inverter cannot identify an internal component, or<br>it does not match the other components. The inverter<br>cannot inject into the grid.         | $\otimes$ |
|                                         | Notify your installer.                                                                                                    |           |
| Boost converter malfunction             | An internal component of the inverter is defective. It is<br>possible that the inverter injects into the grid not at all,<br>or with reduced capacity. | $\otimes$ |
|                                         | Notify your installer.                                                                                                    |           |
| Boost converter not connected           | The connection of the internal components is interrupted. The inverter is not injecting into the grid.                                                 | $\otimes$ |
|                                         | Notify your installer.                                                                                                    | Ŭ         |
| Boost converter not recognised          | Notify your installer.                                                                                                    | $\otimes$ |
| CountryCode failed                      | There is an inconsistency between the selected country setting and the country setting stored in memory.                                               | $\otimes$ |
|                                         | Notify your installer.                                                                                                    |           |
| Country parameters invalid              | The inverter cannot inject into the grid because it has no valid parameters.                                                                           | $\otimes$ |
|                                         | Notify your installer.                                                                                                    | $\sim$    |

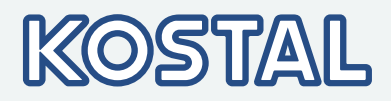

| Event message                            | Description                                                                                                    | Туре      |
|------------------------------------------|----------------------------------------------------------------------------------------------------|-----------|
| Device overheated                        | In spite of capacity reduction, the maximum<br>permissible temperature is exceeded. The inverter<br>does not inject into the grid until the permissible<br>temperature range is reached.                                           | $\otimes$ |
|                                          | 1. Check whether the installation conditions are fulfilled.                                                                                                    |           |
|                                          | 2. Contact your installer if this alarm occurs frequently.                                                                                                    |           |
| Data transfer failed                     | A setting failed, for example during initial commissioning, because it has not been properly adopted.                                                                                                    | $\otimes$ |
|                                          | Repeat the setting.                                                                                                    |           |
|                                          | Contact your installer if this error occurs frequently.                                                                                                    |           |
| Fan faulty                               | The internal fan of the inverter is defective. It is possible that the inverter injects into the grid with reduced capacity.                                                                                                    |           |
|                                          | Notify your installer.                                                                                                    |           |
| FE not connected                         | The protective earth is not connected. For safety reasons the inverter is not allowed to inject into the grid.                                                                                                    | $\otimes$ |
|                                          | Notify your installer.                                                                                                    |           |
| Grid current DC offset too<br>high       | The DC current power share that is injected by the<br>inverter into the grid, exceeds the permissible value.<br>Pursuant to statutory regulations, the inverter<br>switches off automatically as long as this fault is<br>pending. | $\otimes$ |
|                                          | Notify your installer.                                                                                                    |           |
| Grid frequency too high                  | The grid frequency applied on the inverter exceeds<br>the permissible value. Pursuant to statutory<br>regulations, the inverter switches off automatically as<br>long as this fault is pending.                                    | $\otimes$ |
|                                          | Contact your installer if this error occurs frequently.                                                                                                    |           |
| Grid frequency too high for reactivation | After switch-off, the inverter cannot inject again because the grid voltage exceeds the legally prescribed switch-on value.                                                                                                    | $\otimes$ |
|                                          | Contact your installer if this error occurs frequently.                                                                                                    |           |
| Grid frequency too low                   | The grid frequency applied on the inverter is below<br>the permissible value. Pursuant to statutory<br>regulations, the inverter switches off automatically as<br>long as this fault is pending.                                   | $\otimes$ |
|                                          | Contact your installer if this error occurs frequently.                                                                                                    |           |

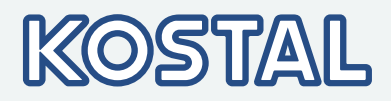

| Event message                          | Description                                                                                                    | Туре      |
|----------------------------------------|----------------------------------------------------------------------------------------------------|-----------|
| Grid frequency too low reactivation    | After switch-off, the inverter cannot inject again because the grid voltage is below the legally prescribed switch-on value.                                                                                    | $\otimes$ |
|                                        | Contact your installer if this error occurs frequently.                                                                                                    |           |
| Grid islanding detected                | The grid is not carrying any voltage (self-run of the inverter). For safety reasons the inverter is not allowed to inject into the grid. It switches itself off as long as the error is present (display dark). | $\otimes$ |
|                                        | Contact your installer if this error occurs frequently.                                                                                                    |           |
| Grid relay defective                   | The inverter has detected that a grid relay is defective; for this reason, it is not injecting into the grid.                                                                                                   | $\otimes$ |
|                                        | Notify your installer.                                                                                                    | -         |
| Grid voltage too high                  | The grid voltage applied on the inverter exceeds the<br>permissible value. Pursuant to statutory regulations,<br>the inverter switches off automatically as long as this<br>fault is pending.                   | $\otimes$ |
|                                        | Contact your installer if this error occurs frequently.                                                                                                    |           |
| Grid voltage Ø too high                | The output voltage averaged over the legally prescribed time period exceeds the permissible tolerance range. The inverter switches off automatically as long as this fault is pending.                          | $\otimes$ |
|                                        | ► Contact your installer if this error occurs frequently.                                                                                                    |           |
| Grid voltage too low                   | The grid voltage applied on the inverter is below the<br>permissible value. Pursuant to statutory regulations,<br>the inverter switches off automatically as long as this<br>fault is pending.                  | $\otimes$ |
|                                        | Contact your installer if this error occurs frequently.                                                                                                    |           |
| Grid voltage $\emptyset$ too low       | The output voltage averaged over the legally prescribed time period is below the permissible tolerance range. The inverter switches off automatically as long as this fault is pending.                         | $\otimes$ |
|                                        | Contact your installer if this error occurs frequently.                                                                                                    |           |
| Grid voltage too high for reactivation | After switching off, the inverter cannot resume feeding because the grid voltage exceeds the legally prescribed switch-on value.                                                                                | $\otimes$ |
|                                        | Contact your installer if this error occurs frequently.                                                                                                    |           |
| Grid voltage too low for reactivation  | After switch-off, the inverter cannot inject again because the grid voltage is below the legally prescribed switch-on value.                                                                                    | $\otimes$ |
|                                        | Contact your installer if this error occurs frequently.                                                                                                    |           |
| Intern.error                           | Contact your installer if this alarm occurs frequently.                                                                                                    | $\otimes$ |

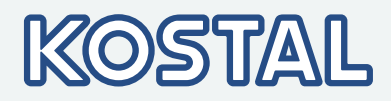

| Event message                      | Description                                                                                                    | Туре        |
|------------------------------------|----------------------------------------------------------------------------------------------------|-------------|
| Intern. info                       | Contact your installer if this alarm occurs frequently.                                                                                                    | i           |
| Intern. warning                    | Contact your installer if this alarm occurs frequently.                                                                                                    | $\triangle$ |
| Isolation error                    | The insulating resistor between plus and minus input<br>and ground underranges the permissible value. For<br>safety reasons the inverter is not allowed to inject into<br>the grid. | $\otimes$   |
|                                    | Notify your installer.                                                                                                    |             |
| L and N swapped                    | Outer conductor and neutral conductor are connected<br>swapped out. For safety reasons the inverter is not<br>allowed to inject into the grid.                                      | $\otimes$   |
|                                    | Notify your installer.                                                                                                    |             |
| No branding                        | The inverter has incorrect or faulty device data. For this reason, the inverter cannot inject into the grid.                                                                        | $\otimes$   |
|                                    | Notify your installer.                                                                                                    | $\sim$      |
| No connection to the energy meter  | The communication connection between the inverter and the energy meter does not exist or is defective.                                                                              | (X)         |
|                                    | Please ask your installer to check the connection.                                                                                                    | $\sim$      |
| Overtemperature HSS                | The maximum permissible boost converter<br>temperature has been exceeded. The inverter does<br>not inject into the grid until the permissible<br>temperature range is reached.      | $\otimes$   |
|                                    | 1. Check whether the installation conditions are fulfilled.                                                                                                    |             |
|                                    | 2. Contact your installer if this alarm occurs frequently.                                                                                                    |             |
| Power reduction due to temperature | The inverter reduces it output power because the maximum permissible temperature has been reached.                                                                                  | $\triangle$ |
|                                    | 1. Check whether the installation conditions are fulfilled.                                                                                                    |             |
|                                    | 2. Contact your installer if this error occurs frequently.                                                                                                    |             |
| PV current too high                | The input current at the inverter exceeds the permissible value. The inverter limits the current to the permissible value.                                                          | $\triangle$ |
|                                    | Contact your installer if this alarm occurs frequently.                                                                                                    |             |
| PV voltage too high                | The input voltage applied on the inverter exceeds the permissible value.                                                                                                    | $\otimes$   |
|                                    | Switch off the DC load-break switch of the inverter<br>and notify your installer.                                                                                                   | -           |

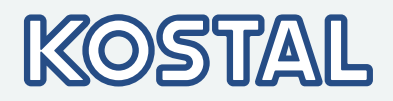

| Event message              | Description                                                                                                    | Туре        |
|----------------------------|----------------------------------------------------------------------------------------------------|-------------|
| Reading CountryCode failed | The inverter could not correctly read out the country setting from the memory.                                                                                                    | (X)         |
|                            | Notify your installer.                                                                                                    | $\sim$      |
| Residual current too high  | The fault current that flows from the plus or minus<br>input via the PV generators exceeds the permissible<br>value. Pursuant to statutory regulations, the inverter<br>switches off automatically as long as this fault is<br>pending. | $\otimes$   |
|                            | Notify your installer.                                                                                                    |             |
| RS485 Gateway activated    | No communication with the inverter possible via the RS485 interface.                                                                                                    | [i]         |
|                            | ► Disconnect the inverter from the grid and reset it (AC reset).                                                                                                    |             |
|                            | Have your installer carry out this operation.                                                                                                    |             |
| Self test failed           | An error occurred during the self-test, the self-test has been aborted.                                                                                                    | $\otimes$   |
|                            | Notify your installer if                                                                                                    | $\sim$      |
|                            | the self-test has been aborted repeatedly at<br>different times a day due to an error and                                                                                                    |             |
|                            | grid voltage and frequency were definitely within<br>the limit values of the country setting.                                                                                                    |             |
| Software incompatible      | "After a firmware update, the different software statuses in the inverter do not match any more.                                                                                                    | $\otimes$   |
|                            | 1. Repeat the firmware update using a valid update file.                                                                                                    | $\mathbf{}$ |
|                            | 2. Contact your installer if this error occurs frequently.                                                                                                    |             |
| Time/date lost             | The inverter lost the time because it remained<br>unconnected from the grid for too long a time. Yield<br>data cannot be stored, event messages only with<br>incorrect date.                                                            |             |
|                            | <ul> <li>Correct the time settings under Settings</li> <li>Time/date.</li> </ul>                                                                                                    |             |

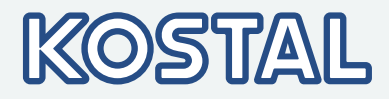

## 8 Maintenance and disposal8.1 Maintenance

The inverter is virtually maintenance-free. Nevertheless, we recommend that you inspect it regularly to ensure that the cooling fins on the front and rear of the device are free of dust. Clean the device as needed, as described below.

#### NOTICE!

Risk of destruction of components.

- Do not allow cleaning agents and devices to penetrate between the cooling fins at the front of the inverter (under the grey hood).
- Do not use especially the following cleaning agents:
  - Solvent-based cleaning agents
  - Disinfection agents
  - Coarse or sharp-edged cleaning agents

#### **Removing dust**

Dust should be removed using compressed air (max. 2 bar).

#### **Removing heavy soiling**

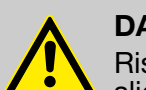

#### DANGER!

Risk of death by electrocution! Use cleaning agents only with a slightly damp cloth.

- **1.** Remove heavy soiling with a slightly damp cloth (use clear water). If necessary, use a 2 % hard soap solution instead of water.
- **2.** After cleaning, remove any soap residue using a slightly damp cloth.

## 8.2 Disposal

Inverters, packaging, and replaced parts must be disposed of pursuant to the regulations of the country in which the device has been installed. Never dispose of the inverter with the regular household garbage.

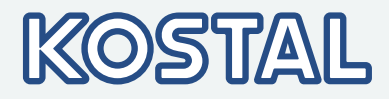

# 9 Technical data 9.1 Inverter 9.1.1 PIKO 1.5 MP/PIKO 2.0 MP

|                                                       | PIKO 1.5 MP                                                                                                    | PIKO 2.0 MP |
|-------------------------------------------------------|----------------------------------------------------------------------------------------------------|-------------|
| DC input side (PV generator conne                     | ection)                                                                                                    |             |
| Number of DC inputs                                   | 1                                                                                                    |             |
| Maximum start voltage                                 | 420 V                                                                                                    |             |
| Maximum input voltage (VDCmax)                        | 420 V                                                                                                    |             |
| Minimum input voltage (VDCmin)                        | 75 V                                                                                                    |             |
| Start input voltage (VDCstart)                        | 90 V                                                                                                    |             |
| Rated input voltage(VDC,r)                            | 195 V                                                                                                    | 255 V       |
| Minimum input voltage for DC rated output (VMPPmin)   | 135 V                                                                                                    | 180 V       |
| Number of MPP trackers                                | 1                                                                                                    |             |
| Operating input voltage range (VMPP)                  | 75 350 V                                                                                                    |             |
| Maximum input current (IDCmax)                        | 11.5 A                                                                                                    |             |
| Rated input current                                   | 8 A                                                                                                    |             |
| Maximum backfeed current into the PV generator        | 0 A                                                                                                    |             |
| Maximum input capacity at maximum active output power | 1,540 W                                                                                                    | 2,050 W     |
| Rated input power (cos $\phi = 1$ )                   | 1,540 W                                                                                                    | 2,050 W     |
| Max. PV power ( $\cos \phi = 1$ )                     | 1,800 Wp                                                                                                    | 2,500 Wp    |
| Derating / power limiting                             | occurs automatically when:                                                                                                    |             |
|                                                       | <ul> <li>input power &gt; max. recommended PV power</li> <li>Cooling is inadequate</li> <li>Input current too high</li> <li>Grid current too high</li> <li>Internal or external power reduction</li> <li>Grid frequency too high (in accordance with country setting)</li> <li>Limiting signal on external interface</li> <li>Output power limited (set on the inverter)</li> </ul> |             |
| AC output side (grid connection)                      |                                                                                                    |             |
| Output voltage (UAC)                                  | 185 V 276 V (depending on the country settings)                                                                                                    |             |
| Rated output voltage                                  | 230 V                                                                                                    |             |

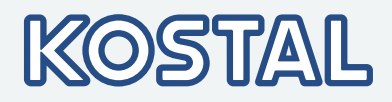

|                                                                                                    | PIKO 1.5 MP                                                       | PIKO 2.0 MP                                                          |
|----------------------------------------------------------------------------------------------------|-------------------------------------------------------------------|----------------------------------------------------------------------|
| Maximum output current (IACmax)                                                                                                 | 12 A                                                              |                                                                      |
| Rated output current                                                                                                    | 6.5 A                                                             | 8.7 A                                                                |
| Maximum active power ( $\cos \varphi = 1$ )                                                                                     | 1,500 W                                                           | 2,000 W                                                              |
| Maximum active power<br>(cos φ=0.95)                                                                                            | 1,500 W                                                           | 2,000 W                                                              |
| Maximum apparent power<br>(cos φ=0.95)                                                                                          | 1,580 VA                                                          | 2,100 VA                                                             |
| Rated output, cos φ=1 (PAC, r)                                                                                                  | 1,500 W                                                           | 2,000 W                                                              |
| Rated frequency (fr)                                                                                                    | 50 Hz and 60                                                      | ) Hz                                                                 |
| Grid type                                                                                                    | L / N / PE (protect                                               | ive earth)                                                           |
| Grid frequency                                                                                                    | 45 Hz 65 Hz (depending on                                         | the country settings)                                                |
| Power losses in nighttime<br>operation                                                                                          | < 2 W                                                             |                                                                      |
| Feeding phases                                                                                                    | single-phase                                                      |                                                                      |
| Distortion factor (cos $\phi = 1$ )                                                                                             | < 2 %                                                             |                                                                      |
| Power factor cos φ                                                                                                    | 0.95 capacitive 0.9                                               | 95 inductive                                                         |
| Characterization of the operating                                                                                               | behaviour                                                         |                                                                      |
| Maximum efficiency                                                                                                    | 98.0 %                                                            |                                                                      |
| European efficiency                                                                                                    | 97.4 %                                                            | 97.5%                                                                |
| CEC efficiency                                                                                                    | 97.6%                                                             | 97.6%                                                                |
| MPP efficiency                                                                                                    | > 99.7 % (static), > 99                                           | % (dynamic)                                                          |
| Efficiency values (at 5 %, 10 %, 20 %, 25 %, 30 %, 50 %, 75 %, 100 % of the rated output power) at rated voltage                | 90.7 %, 94.7 %, 96.6 %, 97.0 %,<br>97.3 %, 97.7 %, 97.7 %, 97.5 % | 92.8 %, 95.8 %, 97.3 %,<br>97.5 %, 97.7 %, 97.8 %,<br>97.7 %, 97.4 % |
| Efficiency values (at 5 %, 10 %,<br>20 %, 25 %, 30 %, 50 %, 75 %,<br>100 % of the rated output power)<br>at minimum MPP voltage | 89.9 %, 94.2 %, 96.2 %, 96.6 %,<br>96.8 %, 97.1 %, 96.7 %, 96.1 % | 91.4 %, 94.5 %, 96.2 %,<br>96.8 %, 97.0 %, 97.2 %,<br>97.1 %, 96.2 % |
| Efficiency values (at 5 %, 10 %,<br>20 %, 25 %, 30 %, 50 %, 75 %,<br>100 % of the rated output power)<br>at maximum MPP voltage | 90.7 %, 94.7 %, 96.7 %, 97.1 %,<br>97.4 %, 97.7 %, 97.8 %, 97.7 % | 92.3 %, 95.7 %, 97.1 %,<br>97.4 %, 97.6 %, 97.8 %,<br>97.7 %, 97.5 % |
| Efficiency reduction in the case of<br>a rise in ambient temperature (at<br>temperatures > 40°C)                                | 0.005 %/°C                                                        |                                                                      |
| Efficiency change in the case of deviation from the DC rated voltage                                                            | 0.002 %/V                                                         |                                                                      |
| Own consumption                                                                                                    | < 4 W                                                             |                                                                      |

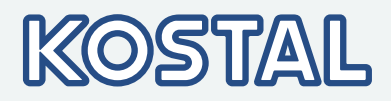

|                                               | PIKO 1.5 MP                                    | PIKO 2.0 MP                |
|-----------------------------------------------|------------------------------------------------|----------------------------|
| Derating at full power                        | from 50 °C (                                   | T <sub>amb</sub> )         |
| Switch-on power                               | 10 W                                           |                            |
| Switch-off power                              | 5 W                                            |                            |
| Safety                                        |                                                |                            |
| Protection class according to IEC 62103       | II                                             |                            |
| Isolation principle                           | No electrical isolation, t                     | ransformer-less            |
| Grid monitoring                               | yes, integra                                   | ited                       |
| Insulation monitoring                         | yes, integra                                   | ited                       |
| Residual current monitoring                   | yes, integrat                                  | ted <sup>1)</sup>          |
| Overvoltage protection version                | Varistors                                      | 3                          |
| Reverse polarity protection                   | yes                                            |                            |
| Operating conditions                          |                                                |                            |
| Area of application                           | Indoor rooms, with or without air conditioning |                            |
| Climate protection class as per IEC 60721-3-3 | 3K3                                            |                            |
| Ambient temperature range                     | –15 °C +6                                      | O° O                       |
| Storage temperature                           | -30 °C +80 °C                                  |                            |
| Relative humidity                             | 0 % 95 %, non-condensing                       |                            |
| Operating altitude above sea level            | ≤ 2000 m above sea level                       |                            |
| Pollution degree                              | PD3                                            |                            |
| Noise emission (typical)                      | 31 dBA                                         |                            |
| Improper ambient gases                        | Ammonia, so                                    | lvents                     |
| Fittung and construction                      |                                                |                            |
| Protection class                              | IP21 (housing: IP51;                           | display: IP21)             |
| Overvoltage category                          | III (AC), II (I                                | DC)                        |
| DC connection                                 |                                                |                            |
| Туре                                          | Phoenix Contact SUNCLIX (1 pair)               |                            |
| Connection conductor cross-<br>section        | Conductor cross-section 2.5 6 mm <sup>2</sup>  |                            |
| Opposing connector                            | Opposing connector included in delivery        |                            |
| AC connection                                 |                                                |                            |
| Туре                                          | Wieland RST25                                  | 5i3 plug                   |
| Connection conductor cross-                   | Cable diameter 10                              | 14 mm²,                    |
| Section                                       | conductor cross-sec                            | tion $\leq 4 \text{ mm}^2$ |

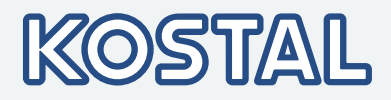

|                                       | PIKO 1.5 MP                                                                                       | PIKO 2.0 MP                                                                  |
|---------------------------------------|---------------------------------------------------------------------------------------------------|------------------------------------------------------------------------------|
| Opposing connector                    | Opposing connector included in delivery                                                           |                                                                              |
| Dimensions (X $\times$ Y $\times$ Z)  | 340 x 608 x 222 mm                                                                                |                                                                              |
| Weight                                | 8.3 kg                                                                                            |                                                                              |
| Display                               | Graphical display, 12                                                                             | 28 x 64 pixels                                                               |
| Communication interfaces              | RS485 (2 x RJ45 sockets: Anschlus<br>oder Solar-Log™, 1 x RJ10 Buchses<br>counter), Ethernet inte | ss an Meteocontrol WEB'log<br>: Connection to Modbus RTU<br>rface (1 x RJ45) |
| Feed-in management as per<br>EEG 2012 | EinsMan-ready, via R                                                                              | S485 interface                                                               |
| Integrated DC circuit breaker         | yes, compliant with \                                                                             | /DE 0100-712                                                                 |
| Cooling principle                     | Temperature-controlled fan, spec<br>protecte                                                      | ed variable, internal (dust-<br>d)                                           |
| Test certificate                      | Certificates download see the prod                                                                | luct page on our homepage.                                                   |
| Teeboie                               | al data at 25 °C/77 °E                                                                            |                                                                              |

Technical data at 25 °C/77 °F

<sup>1)</sup> Due to its design the inverter cannot cause any DC fault currents.

## 9.1.2 PIKO 2.5 MP/PIKO 3.0 MP

|                                                       | PIKO 2.5 MP | <b>PIKO 3.0 MP</b> |
|-------------------------------------------------------|-------------|--------------------|
| DC input side (PV generator connect                   | tion)       |                    |
| Number of DC inputs                                   |             | 1                  |
| Maximum start voltage                                 | 60          | 00 V               |
| Maximum input voltage (VDCmax)                        | 60          | 00 V               |
| Minimum input voltage (VDCmin)                        | 12          | 25 V               |
| Start input voltage (VDCstart)                        | 150 V       |                    |
| Rated input voltage(VDC,r)                            | 320 V       | 380 V              |
| Minimum input voltage for DC rated output (VMPPmin)   | 225 V       | 270 V              |
| Number of MPP trackers                                | 1           |                    |
| Operating input voltage range<br>(VMPP)               | 125 500 V   |                    |
| Maximum input current (IDCmax)                        | 11.5 A      |                    |
| Rated input current                                   | 8 A         |                    |
| Maximum backfeed current into the PV generator        | 0 A         |                    |
| Maximum input capacity at maximum active output power | 2,560 W     | 3,070 W            |

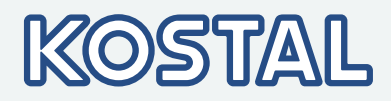

|                                                                                                    | PIKO 2.5 MP                                                                                                    | PIKO 3.0 MP                                                                                    |
|----------------------------------------------------------------------------------------------------|----------------------------------------------------------------------------------------------------|------------------------------------------------------------------------------------------------|
| Rated input power ( $\cos \phi = 1$ )                                                                            | 2,560 W                                                                                                    | 3,070 W                                                                                        |
| Max. PV power (cos $\phi = 1$ )                                                                                  | 3,100 Wp                                                                                                    | 3,800 Wp                                                                                       |
| Derating / power limiting                                                                                        | occurs automatically when:                                                                                                    |                                                                                                |
|                                                                                                    | <ul> <li>input power &gt; max. recomm</li> <li>Cooling is inadequate</li> <li>Input current too high</li> <li>Grid current too high</li> <li>Internal or external power reading</li> <li>Grid frequency too high (in a Limiting signal on external in</li> <li>Output power limited (set or external set)</li> </ul> | nended PV power<br>eduction<br>accordance with country setting)<br>nterface<br>n the inverter) |
| AC output side (grid connection)                                                                                 |                                                                                                    |                                                                                                |
| Output voltage (UAC)                                                                                             | 185 V 276 V (dependir                                                                                                    | ng on the country settings)                                                                    |
| Rated output voltage                                                                                             | 23                                                                                                    | 30 V                                                                                           |
| Maximum output current (IACmax)                                                                                  | 14                                                                                                    | 4 A                                                                                            |
| Rated output current                                                                                             | 11 A                                                                                                    | 13 A                                                                                           |
| Maximum active power (cos $\phi=1$ )                                                                             | 2,500 W                                                                                                    | 3,000 W                                                                                        |
| Maximum active power (cos $\phi$ =0.95)                                                                          | 2,500 W                                                                                                    | 3,000 W                                                                                        |
| Maximum apparent power ( $\cos \phi=0.95$ )                                                                      | 2,630 VA                                                                                                    | 3,160 VA                                                                                       |
| Rated output, $\cos \varphi = 1$ (PAC, r)                                                                        | 2,500 W                                                                                                    | 3,000 W                                                                                        |
| Rated frequency (fr)                                                                                             | 50 Hz and 60 Hz                                                                                                    |                                                                                                |
| Grid type                                                                                                    | L / N / PE (pr                                                                                                    | otective earth)                                                                                |
| Grid frequency                                                                                                   | 45 Hz 65 Hz (dependir                                                                                                    | ng on the country settings)                                                                    |
| Power losses in nighttime operation                                                                              | <:                                                                                                    | 2 W                                                                                            |
| Feeding phases                                                                                                   | single                                                                                                    | -phase                                                                                         |
| Distortion factor (cos $\phi = 1$ )                                                                              | <2                                                                                                    | 2 %                                                                                            |
| Power factor cos φ                                                                                               | 0.95 capacitive                                                                                                    | 0.95 inductive                                                                                 |
| Characterization of the operating be                                                                             | haviour                                                                                                    |                                                                                                |
| Maximum efficiency                                                                                               | 98.0 %                                                                                                    |                                                                                                |
| European efficiency                                                                                              | 97.6 %                                                                                                    | 97.7 %                                                                                         |
| CEC efficiency                                                                                                   | 97.7 %                                                                                                    | 97.8 %                                                                                         |
| MPP efficiency                                                                                                   | > 99.7 % (static),                                                                                                    | > 99 % (dynamic)                                                                               |
| Efficiency values (at 5 %, 10 %, 20 %, 25 %, 30 %, 50 %, 75 %, 100 % of the rated output power) at rated voltage | 92.9 %, 95.5 %, 97.2 %,<br>97.3 %, 97.6 %, 97.7 %,<br>97.5 %, 97.1 %                                                                                                    | 94.6 %, 96.9 %, 97.9 %,<br>98.0 %, 98.1 %, 98.0 %,<br>97.6 %, 97.2 %                           |

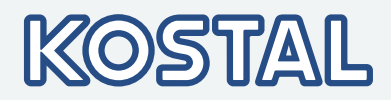

|                                                                                                    | PIKO 2.5 MP                                                          | <b>PIKO 3.0 MP</b>                                                   |
|----------------------------------------------------------------------------------------------------|----------------------------------------------------------------------|----------------------------------------------------------------------|
| Efficiency values (at 5 %, 10 %,<br>20 %, 25 %, 30 %, 50 %, 75 %,<br>100 % of the rated output power) at<br>minimum MPP voltage | 92.1 %, 95.3 %, 96.6 %,<br>96.9 %, 97.0 %, 97.1 %,<br>96.7 %, 96.2 % | 93.6 %, 95.8 %, 97.2 %,<br>97.3 %, 97.4 %, 97.2 %,<br>96.8 %, 96.1 % |
| Efficiency values (at 5 %, 10 %,<br>20 %, 25 %, 30 %, 50 %, 75 %,<br>100 % of the rated output power) at<br>maximum MPP voltage | 93.3 %, 96.1 %, 97.5 %,<br>97.6 %, 97.8 %, 98.0 %,<br>97.7 %, 97.5 % | 94.4 %, 96.6 %, 97.7 %,<br>97.8 %, 97.9 %, 97.9 %,<br>97.5 %, 97.1 % |
| Efficiency reduction in the case of a rise in ambient temperature (at temperatures > 40°C)                                      | 0.005 %/°C                                                           |                                                                      |
| Efficiency change in the case of deviation from the DC rated voltage                                                            | 0.002                                                                | 2 %/V                                                                |
| Own consumption                                                                                                    | < '                                                                  | 4 W                                                                  |
| Derating at full power                                                                                                    | from 50 °C (T <sub>amb</sub> )                                       | from 45 °C (T <sub>amb</sub> )                                       |
| Switch-on power                                                                                                    | 10                                                                   | ) W                                                                  |
| Switch-off power                                                                                                    | 5                                                                    | W                                                                    |
| Safety                                                                                                    |                                                                      |                                                                      |
| Protection class according to IEC 62103                                                                                         | II                                                                   |                                                                      |
| Isolation principle                                                                                                    | No electrical isolation, transformer-less                            |                                                                      |
| Grid monitoring                                                                                                    | yes, integrated                                                      |                                                                      |
| Insulation monitoring                                                                                                    | yes, integrated                                                      |                                                                      |
| Residual current monitoring                                                                                                    | yes, integrated <sup>1)</sup>                                        |                                                                      |
| Overvoltage protection version                                                                                                  | Varistors                                                            |                                                                      |
| Reverse polarity protection                                                                                                    | У                                                                    | es                                                                   |
| Operating conditions                                                                                                    |                                                                      |                                                                      |
| Area of application                                                                                                    | Indoor rooms, with or                                                | without air conditioning                                             |
| Climate protection class as per IEC 60721-3-3                                                                                   | 3K3                                                                  |                                                                      |
| Ambient temperature range                                                                                                    | −15 °C +60 °C                                                        |                                                                      |
| Storage temperature                                                                                                    | -30 °C +80 °C                                                        |                                                                      |
| Relative humidity                                                                                                    | 0 % 95 %, non-condensing                                             |                                                                      |
| Operating altitude above sea level                                                                                              | ≤ 2000 m ab                                                          | oove sea level                                                       |
| Pollution degree                                                                                                    | Р                                                                    | D3                                                                   |
| Noise emission (typical)                                                                                                    | 31 dBA                                                               |                                                                      |
| Improper ambient gases                                                                                                    | Ammonia, solvents                                                    |                                                                      |
| Fittung and construction                                                                                                    |                                                                      |                                                                      |

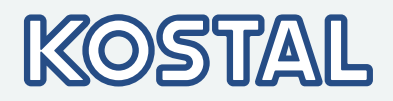

|                                       | PIKO 2.5 MP                                                                            | PIKO 3.0 MP                                                                             |
|---------------------------------------|----------------------------------------------------------------------------------------|-----------------------------------------------------------------------------------------|
| Protection class                      | IP21 (housing: IP51; display: IP21)                                                    |                                                                                         |
| Overvoltage category                  | III (AC), II (DC)                                                                      |                                                                                         |
| DC connection                         |                                                                                        |                                                                                         |
| Туре                                  | Phoenix Contact                                                                        | SUNCLIX (1 pair)                                                                        |
| Connection conductor cross-section    | Conductor cross-se                                                                     | ection 2.5 6 mm <sup>2</sup>                                                            |
| Opposing connector                    | Opposing connector included in delivery                                                |                                                                                         |
| AC connection                         |                                                                                        |                                                                                         |
| Туре                                  | Wieland RS                                                                             | ST25i3 plug                                                                             |
| Connection conductor cross-section    | Cable diameter                                                                         | <sup>-</sup> 10 14 mm²,                                                                 |
|                                       | conductor cross-                                                                       | section $\leq 4 \text{ mm}^2$                                                           |
| Opposing connector                    | Opposing connector                                                                     | r included in delivery                                                                  |
| Dimensions (X x Y x Z)                | 340 x 608                                                                              | x 222 mm                                                                                |
| Weight                                | 9.6 kg                                                                                 |                                                                                         |
| Display                               | Graphical display                                                                      | /, 128 x 64 pixels                                                                      |
| Communication interfaces              | RS485 (2 x RJ45 sockets: Ansc<br>oder Solar-Log™, 1 x RJ10 Bu<br>RTU counter), Etherne | hluss an Meteocontrol WEB'log<br>uchse: Connection to Modbus<br>et interface (1 x RJ45) |
| Feed-in management as per<br>EEG 2012 | EinsMan-ready, vi                                                                      | a RS485 interface                                                                       |
| Integrated DC circuit breaker         | yes, compliant wi                                                                      | th VDE 0100-712                                                                         |
| Cooling principle                     | Temperature-controlled fan, s<br>prote                                                 | speed variable, internal (dust-<br>cted)                                                |
| Test certificate                      | Certificates download see the p                                                        | roduct page on our homepage.                                                            |
|                                       |                                                                                        |                                                                                         |

Technical data at 25 °C/77 °F

<sup>1)</sup> Due to its design the inverter cannot cause any DC fault currents.

## 9.1.3 PIKO 3.6 MP / PIKO 4.2 MP

|                                         | PIKO 3.6 MP | PIKO 4.2 MP |
|-----------------------------------------|-------------|-------------|
| DC input side (PV generator connection) |             |             |
| Number of DC inputs                     | 1           |             |
| Maximum start voltage                   | 845         | V           |
| Maximum input voltage (VDCmax)          | 845         | V           |
| Minimum input voltage (VDCmin)          | 350         | V           |
| Start input voltage (VDCstart)          | 350         | V           |

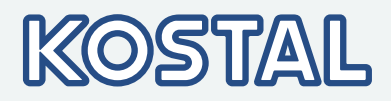

|                                                       | <b>PIKO 3.6 MP</b>                                                                                                    | PIKO 4.2 MP                                                           |
|-------------------------------------------------------|----------------------------------------------------------------------------------------------------|-----------------------------------------------------------------------|
| Rated input voltage(VDC,r)                            | 455 V                                                                                                    | 540 V                                                                 |
| Minimum input voltage for DC rated output (VMPPmin)   | 350 V                                                                                                    |                                                                       |
| Number of MPP trackers                                | 1                                                                                                    |                                                                       |
| Operating input voltage range<br>(VMPP)               | 350 V 700 V                                                                                                    |                                                                       |
| Maximum input current (IDCmax)                        | 12                                                                                                    | A                                                                     |
| Rated input current                                   | 8 A                                                                                                    |                                                                       |
| Maximum backfeed current into the PV generator        | 0 A                                                                                                    |                                                                       |
| Maximum input capacity at maximum active output power | 3770 W                                                                                                    | 4310 W                                                                |
| Rated input power (cos $\phi = 1$ )                   | 3770 W                                                                                                    | 4310 W                                                                |
| Max. PV power (cos $\phi = 1$ )                       | 4500 Wp                                                                                                    | 5200 Wp                                                               |
| Derating / power limiting                             | occurs automatically when:                                                                                                    |                                                                       |
|                                                       | <ul> <li>Cooling is inadequate</li> <li>Input current too high</li> <li>Grid current too high</li> <li>Internal or external power record</li> <li>Grid frequency too high (in accurate the second second seco</li></ul> | luction<br>ccordance with country setting)<br>erface<br>the inverter) |
| AC output side (grid connection)                      |                                                                                                    |                                                                       |
| Output voltage (UAC)                                  | 185 V 276 V (depending on the country settings)                                                                                                    |                                                                       |
| Rated output voltage                                  | 230 V                                                                                                    |                                                                       |
| Maximum output current (IACmax)                       | 16 A                                                                                                    | 18.5 A                                                                |
| Rated output current                                  | 16 A                                                                                                    | 18.3 A                                                                |
| Maximum active power (cos $\varphi=1$ )               | 3680 W (Belgium 3330 W)                                                                                                    | 4200 W (Belgium: 3330 W)                                              |
| Maximum active power (cos $\varphi$ =0.95)            | 3500 W                                                                                                    | 3990 W                                                                |
| Maximum apparent power<br>(cos φ=0.95)                | 3680 VA                                                                                                    | 4200 VA                                                               |
| Rated output, $\cos \varphi = 1$ (PAC, r)             | 3680 W (Portugal: 3450 W)                                                                                                    | 4200 W (Portugal: 3680 W)                                             |
| Rated frequency (fr)                                  | 50 Hz and 60 Hz                                                                                                    |                                                                       |
| Grid type                                             | L / N / PE (protective earth)                                                                                                    |                                                                       |
| Grid frequency                                        | 45 Hz 65 Hz (depending on the country settings)                                                                                                    |                                                                       |
| Power losses in nighttime operation                   | < 2 W                                                                                                    |                                                                       |
| Feeding phases                                        | single-phase                                                                                                    |                                                                       |

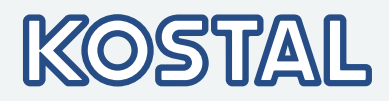

|                                                                                                    | PIKO 3.6 MP                                                          | PIKO 4.2 MP                                                          |
|----------------------------------------------------------------------------------------------------|----------------------------------------------------------------------|----------------------------------------------------------------------|
| Distortion factor ( $\cos \phi = 1$ )                                                                                  | < 2 %                                                                |                                                                      |
| Power factor cos φ                                                                                                    | 0.95 capacitive 0.95 inductive                                       |                                                                      |
| Characterization of the operating b                                                                                    | ehaviour                                                             |                                                                      |
| Maximum efficiency                                                                                                    | 98.6                                                                 | · %                                                                  |
| European efficiency                                                                                                    | 98.3 %                                                               | 98.2 %                                                               |
| CEC efficiency                                                                                                    | 98.3 %                                                               | 98.2 %                                                               |
| MPP efficiency                                                                                                    | > 99.7 % (static), > 99 % (dynamic)                                  |                                                                      |
| Efficiency values (at 5 %, 10 %, 20 %, 25 %, 30 %, 50 %, 75 %, 100 % of the rated output power) at rated voltage       | 95.8 %, 97.4 %, 98.2 %,<br>98.3 %, 98.4 %, 98.4 %,<br>98.1 %, 97.7 % | 96.2 %, 97.6 %, 98.3 %,<br>98.3 %, 98.3 %, 98.2 %,<br>97.9 %, 97.4 % |
| Efficiency values (at 5 %, 10 %, 20 %, 25 %, 30 %, 50 %, 75 %, 100 % of the rated output power) at minimum MPP voltage | 96.3 %, 97.7 %, 98.5 %,<br>98.6 %, 98.6 %, 98.5 %,<br>98.3 %, 97.9 % | 96.7 %, 98.0 %, 98.5 %,<br>98.6 %, 98.6 %, 98.4 %,<br>98.1 %, 97.6 % |
| Efficiency values (at 5 %, 10 %, 20 %, 25 %, 30 %, 50 %, 75 %, 100 % of the rated output power) at maximum MPP voltage | 95.2 %, 97.0 %, 97.8 %,<br>98.0 %, 98.1 %, 98.0 %,<br>97.8 %, 97.5 % | 95.7 %, 97.0 %, 98.0 %,<br>98.1 %, 98.2 %, 97.9 %,<br>97.6 %, 97.2 % |
| Efficiency reduction in the case of a rise in ambient temperature (at temperatures $> 40^{\circ}$ C)                   | 0.005 %/°C                                                           |                                                                      |
| Efficiency change in the case of deviation from the DC rated voltage                                                   | 0.002 %/V                                                            |                                                                      |
| Own consumption                                                                                                    | < 4 W                                                                |                                                                      |
| Derating at full power                                                                                                 | from 50 °C (T <sub>amb</sub> )                                       | from 45 °C (T <sub>amb</sub> )                                       |
| Switch-on power                                                                                                    | 10 W                                                                 |                                                                      |
| Switch-off power                                                                                                    | 5 W                                                                  |                                                                      |
| Safety                                                                                                    |                                                                      |                                                                      |
| Protection class according to IEC 62103                                                                                | II                                                                   |                                                                      |
| Isolation principle                                                                                                    | No electrical isolation, transformer-less                            |                                                                      |
| Grid monitoring                                                                                                    | yes, integrated                                                      |                                                                      |
| Insulation monitoring                                                                                                  | yes, integrated                                                      |                                                                      |
| Residual current monitoring                                                                                            | yes, integrated <sup>1)</sup>                                        |                                                                      |
| Overvoltage protection version                                                                                         | Varistors                                                            |                                                                      |
| Reverse polarity protection                                                                                            | yes                                                                  |                                                                      |
| Operating conditions                                                                                                   |                                                                      |                                                                      |
| Area of application                                                                                                    | Indoor rooms, with or without air conditioning                       |                                                                      |

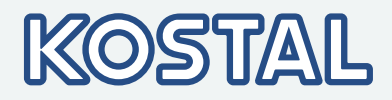

|                                               | PIKO 3.6 MP                                                                              | PIKO 4.2 MP                                                                          |
|-----------------------------------------------|------------------------------------------------------------------------------------------|--------------------------------------------------------------------------------------|
| Climate protection class as per IEC 60721-3-3 | ЗК                                                                                       | 3                                                                                    |
| Ambient temperature range                     | –15 °C                                                                                   | +60 °C                                                                               |
| Storage temperature                           | -30 °C                                                                                   | +80 °C                                                                               |
| Relative humidity                             | 0 % 95 %, no                                                                             | n-condensing                                                                         |
| Operating altitude above sea level            | ≤ 2000 m abo                                                                             | ve sea level                                                                         |
| Pollution degree                              | PD3                                                                                      |                                                                                      |
| Noise emission (typical)                      | 31 dl                                                                                    | BA                                                                                   |
| Improper ambient gases                        | Ammonia, solvents                                                                        |                                                                                      |
| Fittung and construction                      |                                                                                          |                                                                                      |
| Protection class                              | IP21 (housing: IP51; display: IP21)                                                      |                                                                                      |
| Overvoltage category                          | III (AC), II (DC)                                                                        |                                                                                      |
| DC connection                                 |                                                                                          |                                                                                      |
| Туре                                          | Phoenix Contact S                                                                        | SUNCLIX (1 pair)                                                                     |
| Connection conductor cross-section            | Conductor cross-section 2.5 6 mm <sup>2</sup>                                            |                                                                                      |
| Opposing connector                            | Opposing connector included in delivery                                                  |                                                                                      |
| AC connection                                 |                                                                                          |                                                                                      |
| Туре                                          | Wieland RS                                                                               | F25i3 plug                                                                           |
| Connection conductor cross-section            | Cable diameter 10 14 mm <sup>2</sup> , co                                                | nductor cross-section $\leq 4 \text{ mm}^2$                                          |
| Opposing connector                            | Opposing connector                                                                       | included in delivery                                                                 |
| Dimensions (X x Y x Z)                        | 340 x 608 x                                                                              | : 222 mm                                                                             |
| Weight                                        | 9.1                                                                                      | ‹g                                                                                   |
| Display                                       | Graphical display,                                                                       | 128 x 64 pixels                                                                      |
| Communication interfaces                      | RS485 (2 x RJ45 sockets: Ansch<br>oder Solar-Log™, 1 x RJ10 Bu<br>RTU counter), Ethernet | luss an Meteocontrol WEB'log<br>chse: Connection to Modbus<br>t interface (1 x RJ45) |
| Feed-in management as per<br>EEG 2012         | EinsMan-ready, via                                                                       | RS485 interface                                                                      |
| Integrated DC circuit breaker                 | yes, compliant with                                                                      | h VDE 0100-712                                                                       |
| Cooling principle                             | Temperature-controlled fan, sp<br>protec                                                 | beed variable, internal (dust-<br>ted)                                               |
| Test certificate                              | Certificates download see the pr                                                         | oduct page on our homepage.                                                          |
|                                               |                                                                                          |                                                                                      |

Technical data at 25 °C/77 °F

<sup>1)</sup> Due to its design the inverter cannot cause any DC fault currents.

## 9.2 AC cables and line circuit breakers

Conductor cross-sections of the AC cables and suitable line circuit breakers

| Inverter    | AC cable conductor cross-<br>section | Power loss <sup>1)</sup> | Miniature circuit<br>breaker |
|-------------|--------------------------------------|--------------------------|------------------------------|
| PIKO 1.5 MP | 1.5 mm <sup>2</sup>                  | 10 W                     | B16                          |
|             | 2.5 mm <sup>2</sup>                  | 6 W                      | B16                          |
|             | 4.0 mm <sup>2</sup>                  | 4 W                      | B16                          |
| PIKO 2.0 MP | 1.5 mm <sup>2</sup>                  | 18 W                     | B16                          |
|             | 2.5 mm <sup>2</sup>                  | 11 W                     | B16                          |
|             | 4.0 mm <sup>2</sup>                  | 6 W                      | B16                          |
| PIKO 2.5 MP | 2.5 mm <sup>2</sup>                  | 16 W                     | B16                          |
|             | 4.0 mm <sup>2</sup>                  | 11 W                     | B16                          |
| PIKO 3.0 MP | 2.5 mm <sup>2</sup>                  | 25 W                     | B16 or B25                   |
|             | 4.0 mm <sup>2</sup>                  | 15 W                     | B16 or B25                   |
| PIKO 3.6 MP | 2.5 mm <sup>2</sup>                  | 35 W                     | B25                          |
|             | 4.0 mm <sup>2</sup>                  | 22 W                     | B25                          |
| PIKO 4.2 MP | 2.5 mm <sup>2</sup>                  | 48 W                     | B25                          |
|             | 4.0 mm <sup>2</sup>                  | 30 W                     | B25                          |

 $^{1)}$  Power loss of the AC cables at the rated power of the inverter and a cable length of 10 m  $\,$ 

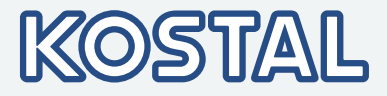

# 10 Liability, commercial guarantee, legal guarantee

For warranty information, refer to the separate Service and Warranty Terms under <u>www.kostal-solar-electric.com/Download/Service</u>

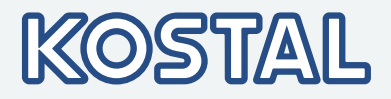

## 11 Contact

For service information and, if applicable, delivery of parts, we will need to know the type of your device and the serial number. You'll find this information on the rating plate at the outside of the housing.

Always use original spare parts for any replacements.

If you have technical questions, please call our service hotline:

| Country                                    | Telephone number   |
|--------------------------------------------|--------------------|
| Germany and other countries <sup>(1)</sup> | +49 761 477 44 222 |
| France, Belgium, Luxembourg                | +33 16138 4117     |
| Greece                                     | +30 2310 477 555   |
| Italy                                      | +39 011 97 82 420  |
| Spain, Portugal <sup>(2)</sup>             | +34 961 824 927    |
| Turkey <sup>(3)</sup>                      | +90 212 803 06 26  |

<sup>(1)</sup> Language: German, English

<sup>(2)</sup> Language: Spain, English

<sup>(3)</sup> Language: English, Turkish
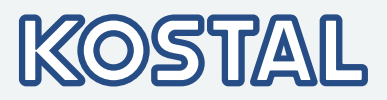

Appendix

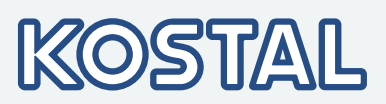

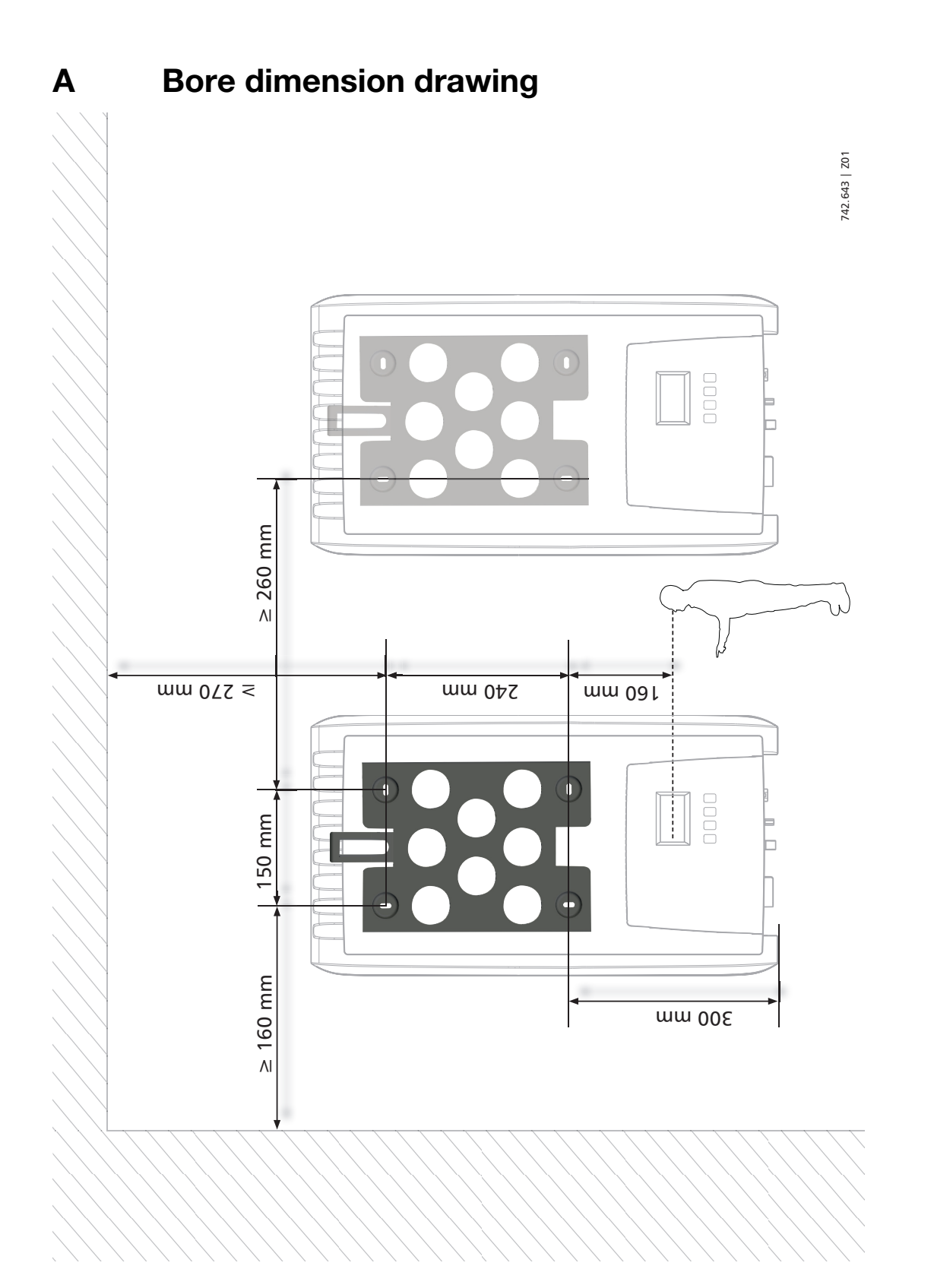

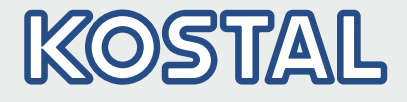

KOSTAL Solar Electric GmbH Hanferstr. 6 79108 Freiburg i. Br. Deutschland Telefon: +49 761 47744 - 100 Fax: +49 761 47744 - 111

KOSTAL Solar Electric Ibérica S.L. Edificio abm Ronda Narciso Monturiol y Estarriol, 3 Torre B, despachos 2 y 3 Parque Tecnológico de Valencia 46980 Valencia España Teléfono: +34 961 824 - 930 Fax: +34 961 824 - 931

KOSTAL Solar Electric France SARL 11, rue Jacques Cartier 78280 Guyancourt France Téléphone: +33 1 61 38 - 4117 Fax: +33 1 61 38 - 3940

KOSTAL Solar Electric Hellas Ε.Π.Ε. 47 Steliou Kazantzidi st., P.O. Box: 60080 1st building – 2nd entrance 55535, Pilea, Thessaloniki Ελλάδα Τηλέφωνο: +30 2310 477 - 550 Φαξ: +30 2310 477 - 551

KOSTAL Solar Electric Italia Srl Via Genova, 57 10098 Rivoli (TO) Italia Telefono: +39 011 97 82 - 420 Fax: +39 011 97 82 - 432

KOSTAL Solar Electric Turkey Mahmutbey Mah. Taşocağı Yolu No: 3 (B Blok), Ağaoğlu My Office 212 Kat: 16, Ofis No: 269 Güneşli-İstanbul Türkiye Telefon: +90 212 803 06 24 Faks: +90 212 803 06 25

## www.kostal-solar-electric.com